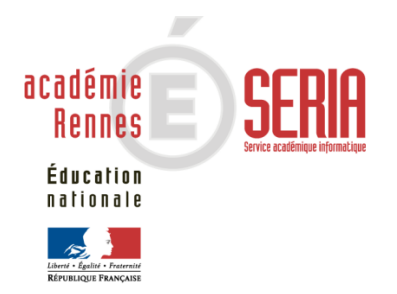

# IMAG'IN Session 2010

## Service établissement

version 1.0

## Sommaire

| 1. | PRÉSENT                     | ATION GÉNÉRALE                                  | 3  |
|----|-----------------------------|-------------------------------------------------|----|
|    | 1.1. OBJEC                  | TIFS                                            | 3  |
|    | 1.2 PRÉCO                   | NISATIONS                                       | 4  |
|    |                             |                                                 | 5  |
|    | I.J. FRINCI                 | FES GENERAUX                                    | J  |
| 2. | PRÉSENT                     | ATION DÉTAILLÉE                                 | 7  |
|    | 2.1. IDENTI                 | FICATION                                        | 7  |
|    | 2.2. ACCUE                  | EIL IMAG'IN                                     | 8  |
|    | 2.3. Consu                  | JLTATION                                        | 9  |
|    | 2.3.1.                      | Par personne                                    |    |
|    | 2.3.2.                      | Par mission                                     |    |
|    | 2.3.3.                      | Avancement de l'affectation                     |    |
|    | 24 ÉDITIO                   | N                                               | 14 |
|    | 2.4. 27.1                   | Édition par personne                            | 11 |
|    | 2. <del>4</del> .1.<br>2411 | Sélection des personnels                        | 14 |
|    | 2.4.1.2.                    | Document d'édition                              |    |
|    | 2.4.2.                      | Édition par mission                             | 18 |
|    | 2.4.2.1.                    | Sélection des missions                          |    |
|    | 2.4.2.2.                    | Document d'édition                              | 20 |
|    | 2.4.3.                      | Edition des compétences                         | 21 |
|    | 2.5. SAISIE                 | D'INDISPONIBILITÉ                               | 24 |
|    | 2.6. SAISIE                 | DES COMPÉTENCES                                 |    |
|    | 2.6.1.                      | Onglet « Liste des compétences »                | 27 |
|    | 2.6.2.                      | Onglet « Liste des enseignements »              | 28 |
|    | 2.7. VALIDA                 | ATION DES COMPÉTENCES                           |    |
|    | 2.8. CONST                  | AT SERVICE FAIT                                 |    |
|    | 2.8.1.                      | Le(s) intervenant(s) convoqué(s) sur la mission | 31 |
|    | 2.8.2.                      | Constat de service fait d'un intervenant        |    |
|    | 2.8.2.1.                    | Mission liée à une épreuve écrite               |    |
|    | 2.8.2.2.                    | Mission liée à une épreuve orale                |    |
|    | 2.8.2.3.                    | ivission liee a une epreuve pratique            |    |

## 1. Présentation générale

## 1.1. Objectifs

L'application IMAG'IN « Système d'Information Mission Affectation pour la Gestion des Intervenants examens » gère les missions des personnes susceptibles de participer aux travaux de jury des examens et concours.

IMAG'IN est interfacé avec d'autres systèmes d'information (SI) pour s'y alimenter en données :

- EPP/ EPP Privé : système d'information de gestion des ressources humaines pour les données concernant les enseignants, les personnels de direction, d'éducation, d'orientation, de surveillance et leurs établissements d'exercice,
- STS-WEB : système d'information de gestion des enseignements pour les données concernant les enseignements,
- AGAPE / AGAPE privé : système d'information de gestion des ressources humaines de l'enseignement du 1<sup>er</sup> degré du domaine public et des établissements privés sous contrat,
- AGORA : système d'information de gestion des ressources humaines des personnels administratifs, ouvriers, de service et de santé,
- OCEAN, système d'information de gestion des examens et concours pour l'ensemble des données concernant les examens : réglementation, épreuves options donnant lieu à missions

IMAG'IN s'interface également avec les systèmes d'informations du domaine financier pour la liquidation des frais de mission.

Le service établissement de l'application IMAG'IN permet :

- aux chefs d'établissements :
  - de **contrôler**, **valider** les épreuves-options d'examen sur lesquelles vos enseignants sont déclarés compétents,

- de consulter, d'éditer les missions affectées aux personnels de votre établissement,

- d'éditer la liste des personnels de l'établissement qui sont convoqués puis, pour chaque personne, d'éditer les missions pour lesquelles il est convoqué,
- de suivre l'indisponibilité des personnels,
- de consulter l'avancement de l'affectation aux épreuves.

*Remarque* : Les personnels de votre établissement sont les personnes qui exercent dans votre établissement à titre principal ou secondaire.

- aux chefs de centres :
  - de consulter les missions du centre et les intervenants convoqués,
  - d'éditer la liste des missions du centre, puis pour chaque mission, d'éditer les intervenants convoqués,
  - de consulter l'avancement de l'affectation aux épreuves,
  - de faire le constat du service fait des intervenants.

## 1.2. Préconisations

- Ce logiciel a été qualifié sur les navigateurs :
  - Internet Explorer version 7.0
  - FireFox 2.0
- Les documents produits par l'application IMAG'IN sont générés au format PDF, accessibles avec le logiciel Acrobat Reader v4.0 et plus (ou équivalent).

## 1.3. Principes généraux

Une page écran comprend trois parties :

• l'**en-tête** : partie haute de l'écran qui contient l'identification de l'établissement, le titre de la page, les boutons d'accès à diverses fonctions.

| Guide Aide Quitter                                                                                                    |                                                                                                    |
|----------------------------------------------------------------------------------------------------|----------------------------------------------------------------------------------------------------|
| Menu<br>Consultation<br>Par personne                                                                                                    | <ul> <li>Quitter l'application IMAG'IN</li> <li>Page d'aide à l'écran en cours</li> <li>Accès au guide utilisateur</li> </ul>                                                                                                    |
| <ul> <li>Par mission</li> <li>Avancement de l'affectation</li> <li>Edition</li> <li>Par personne</li> <li>Par mission</li> <li>Compétences</li> <li>Saisie d'indisponibilité</li> <li>Saisie des compétences</li> <li>Validation saisie compétence</li> <li>Constat service fait</li> </ul> | : partie gauche de l'écran qui permet d'accéder<br>fférentes fonctionnalités. <b>Dans IMAG'IN, les</b><br><b>onnalités sont nommées activités.</b><br>uleurs des activités diffèrent :                                                                                |
|                                                                                                    | <ul> <li><i>en gris</i>e : l'activité n'est pas ouverte par le service gestionnaire de la division des examens et concours</li> <li><i>en noir</i> : l'activité est ouverte</li> <li><i>en noir sur fond bleu</i> : l'activité est en cours d'utilisation.</li> </ul> |
| IMAG' IN                                                                                                    |                                                                                                    |

- la **zone contenu** : il s'agit du corps de l'écran qui se divise en deux parties
  - la partie haute affiche les informations relatives à l'activité en cours,
  - la partie basse permet d'afficher des informations complémentaires concernant un élément de la liste en partie haute, de saisir des données, ...

Les boutons servent à décider des actions à mener. Leur nombre et leur action dépendent de l'activité en cours.

| 9    | Filtrer les intervenar                         | nts disponibles er | ntre       | et                  |                           |                      |                                 |       |
|------|------------------------------------------------|--------------------|------------|---------------------|---------------------------|----------------------|---------------------------------|-------|
| List | e des personnels                               |                    |            |                     |                           |                      | Page 1 / 25 (197 item(s)) 🖾 🔍 1 |       |
|      | Nom usuel 🚽                                    | Prénom             |            | Discipline de poste |                           | Dernière convocation |                                 |       |
| 1    | 141.04294                                      | JEROME             |            | PHYSIQUE ET ELEC    | TRICITE APPLIQUEE         | 14/11/2008           |                                 |       |
| 2    | 18106331                                       | SKEETER            |            | MAITRE D'INTERNA    | T (INTERNAT FEMME)        |                      |                                 |       |
| 3    | - MARCHARD                                     | LAURENT            |            | GENIE MECANIQUE     | PRODUCTIQUE               |                      |                                 |       |
| 4    | AMERE                                          | LIONEL             |            | GENIE ELECTRIQUE    | E ELECTRONIQUE ET AUTOMAT |                      |                                 |       |
| 5    | 1990/45935                                     | JEAN-YVE           | ES         | ELECTROTECHNIQ      | JE                        |                      |                                 |       |
| 6    | 334.0034                                       | FRANCO:            | ISE        | DIRECTION ADJOI     | NT AU CHEF ETABLISSEMENT  |                      |                                 |       |
| 7    | BALCON                                         | FREDERI            | QUE        | MATHEMATIQUES       |                           |                      |                                 |       |
| 8    | CERTAIN.                                       | JEAN-CLA           | AUDE       | PHYSIQUE ET ELEC    | TRICITE APPLIQUEE         |                      |                                 |       |
| Affe | ctations convoquées ()<br>e des indisnonibilit | (ndisponibilités   |            |                     |                           |                      | Page 1 / 1 / 1 item(s))         |       |
| LISU | Date début                                     | Heure début 🚽      | Date fin   | Heure fin           | Motif                     |                      |                                 | P (P) |
| 1    | 09/12/2008                                     | 08:00              | 19/12/2008 | 20:00               | CONGE DE PATERNITE        |                      |                                 |       |
|      |                                                |                    |            |                     |                           |                      |                                 |       |

Déplacement dans les listes :

Lorsque l'information est affichée sous forme de liste (exemple : liste des enseignants), un bloc de navigation est affiché. Il permet de naviguer rapidement dans les différentes pages qui composent la liste.

La page courante, le nombre de page et le nombre d'objets composant la liste sont affichés :

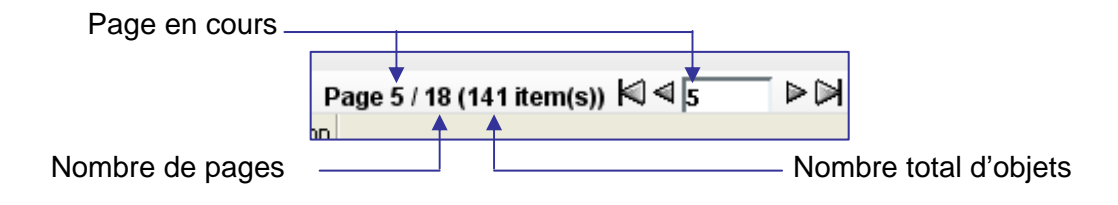

Des boutons permettent de naviguer dans les pages

| Page précédent         | e          | Page     | e suivante     |
|------------------------|------------|----------|----------------|
| Page 5 / 18 (141 item) | (s)) 🗐 🖣 5 |          |                |
| n                      | <b></b>    | <b>A</b> |                |
| Première page          |            |          | —Dernière page |

## 2. Présentation détaillée

#### 2.1. Identification

L'accès à l'application IMAG'IN s'effectue au travers du portail sécurisé qui est à votre disposition.

| ministère<br>Éducation<br>nation per<br>pation per<br>supériter<br>rechercourse<br>terministe | Education Nationale - Formulaire d'authentification |
|-----------------------------------------------------------------------------------------------|-----------------------------------------------------|
| Vous tentez d'ac<br>S'il vous plait, identifi<br>Identifiant:<br>Mot de passe:                | entifiant requis                                    |
|                                                                                               | Powered by RSA ClearTrust                           |

Vous devez saisir votre identifiant et votre mot de passe. Il s'agit de vos paramètres de messagerie personnelle académique. puis **Valider.** 

*Attention* : les majuscules et les minuscules sont prises en compte. Exemple : DENIS est différent de Denis.

Vous accédez alors à l'écran d'accueil sur lequel se trouve l'accès à IMAG'IN.

| Sienvenue Jean Jacques Rousseau                                 | Quitte |
|-----------------------------------------------------------------|--------|
| application de delegation                                       |        |
| Application X<br>Suivi etablissement                            |        |
| Application Y<br>Acces etablissement                            |        |
| Application IMAGIN<br>Acces etablissement                       |        |
| plication arenb version 1.2 - 28 avril 2006 accès Developpement |        |
|                                                                 |        |

Deux connexion simultanées à l'application IMAG'IN ne sont pas autorisées au sein d'un établissement. Si plusieurs personnes ont une délégation pour accéder au service, elles devront s'accorder sur des périodes de connexion différentes.

## 2.2. Accueil IMAG'IN

Cet écran permet de choisir une activité.

| LOT FELIX LE DANTEC LANNION CEDEX                                                                                                    |    |                           |
|----------------------------------------------------------------------------------------------------|----|---------------------------|
| Menu<br>Consultation<br>Par mission<br>Par mission<br>Compétences<br>Salie des compétences<br>Salie des compétences<br>Constat service fait |    |                           |
| IMAG' IN                                                                                                    | Co | necté en tant que 0220025 |

Cliquez sur l'intitulé de l'activité que vous souhaitez utiliser.

Les activités qui restent fermées par le service gestionnaire sont en gris. Elles ne sont pas activables.

Lorsqu'une activité est en cours d'utilisation, son intitulé est affiché sur un fond bleu.

### 2.3. Consultation

#### 2.3.1. Par personne

#### Liste des personnels

Cette activité vous permet de visualiser les personnels de votre l'établissement connus dans IMAG'IN, puis pour les personnes convoqués, le détail des missions affectées.

Les personnels que vous trouvez sont ceux qui exercent dans votre établissement à titre principal ou secondaire.

A l'appel de l'activité, vous visualisez, sous la forme d'une liste paginée, les personnels de votre établissement.

| ٩    | Filtrer les intervenants dispo | onibles entre | et                                       |                      |                                 |  |
|------|--------------------------------|---------------|------------------------------------------|----------------------|---------------------------------|--|
| List | e des personnels               |               |                                          |                      | Page 1 / 25 (197 item(s)) 🖾 🔍 1 |  |
|      | Nom usuel 🔟                    | Prénom        | Discipline de poste                      | Dernière convocation |                                 |  |
| 1    | 784,042991                     | JEROME        | PHYSIQUE ET ELECTRICITE APPLIQUEE        | 14/11/2008           |                                 |  |
| 2    | -MMASTR:                       | SKEETER       | MAITRE D'INTERNAT (INTERNAT FEMME)       |                      |                                 |  |
| 3    | AMANIAN                        | LAURENT       | GENIE MECANIQUE PRODUCTIQUE              |                      |                                 |  |
| 4    | AWERE                          | LIONEL        | GENIE ELECTRIQUE ELECTRONIQUE ET AUTOMAT |                      |                                 |  |
| 5    | 1930/48435                     | JEAN-YVES     | ELECTROTECHNIQUE                         |                      |                                 |  |
| 6    | 2334.(2394)                    | FRANCOISE     | DIRECTION ADJOINT AU CHEF ETABLISSEMENT  |                      |                                 |  |
| 7    | 234.000                        | FREDERIQUE    | MATHEMATIQUES                            |                      |                                 |  |
| 8    | 1800/1915                      | JEAN-CLAUDE   | PHYSIQUE ET ELECTRICITE APPLIQUEE        |                      |                                 |  |
|      |                                |               |                                          |                      |                                 |  |

| 🔍 Filtrer les intervenants disponibles 🧃 | entre | et |
|------------------------------------------|-------|----|
|------------------------------------------|-------|----|

Il est possible de filtrer les personnels disponibles sur une période. Renseignez une période puis cliquez sur le bouton « Filtrer les intervenants disponibles ». Seuls les personnels n'ayant ni indisponibilité, ni convocation dans la période seront alors affichés.

Le bouton « Supprimer le filtre » annule l'effet du filtre et permet de réafficher tous les personnels.

Pour chaque personne vous visualisez :

- ses nom et prénom,
- sa discipline de poste,
- la date d'édition de la dernière convocation.

À l'ouverture de l'écran, les agents sont triés par ordre alphabétique. **Pour les trier selon le critère d'une colonne (nom, prénom, etc) :** cliquez sur le libellé de la colonne. Un nouveau clic change l'ordre de tri (croissant ou décroissant)

| List | e des personnels |          | List | e des personnels |          |
|------|------------------|----------|------|------------------|----------|
|      | Nom usuel 🔝      | Prénom   |      | Nom usuel 🛥      | Prénom   |
| 1    | CDLCRIII         | ISEGALVE | 1    | YYMRRDII         | CALIVA   |
| 2    | CDLLCRUX         | PHILIPPA | 2    | VRLLRUDI         | GEALVE   |
| 3    | CDLLDTII         | ALIVIAR  | З    | URCDIDJY         | GADDE    |
| 4    | CDQURRTC         | PAGGY    | 4    | TYSSCYRI         | CADRIC   |
| 5    | CDRRRIII         | DERYVEVA | 5    | TYKYMYRI         | EDALIA   |
| 6    | CDRRRIII         | RAGAR    | 6    | TRLMDRII         | ISEGALVE |
| 7    | CDSRCYRI         | VEDIVA   | 7    | THDURULT         | SYLVEIVA |
| 8    | CDUFRRDI         | PESCEVE  | 8    | THDMRSII         | DERIA    |

Ordre alphabétique

```
A ->Z
```

Z -> A

#### Affectations et indisponibilités d'un agent

Pour visualiser les informations concernant un agent, il faut le sélectionner dans la liste des personnels.

Les affectations et indisponibilités le concernant s'affichent alors dans des onglets en partie basse de l'écran. Cliquez sur le libellé de l'onglet pour en afficher les informations.

#### Affectations convoquées :

| LIST         | e des personnels                                                              |                                                                   |                                                         |                                         |                           |                                      | Page 4 / 25 (197 item(s)) 🗐 🔍 4                                                   |   |
|--------------|-------------------------------------------------------------------------------|-------------------------------------------------------------------|---------------------------------------------------------|-----------------------------------------|---------------------------|--------------------------------------|-----------------------------------------------------------------------------------|---|
|              | Nom usuel 🚽                                                                   | Prénom                                                            | Discipli                                                | ne de poste                             | Der                       | rnière convocation                   |                                                                                   |   |
| 25           | Child Bridger.                                                                | RODOLPHE                                                          | HISTO:                                                  | IRE GEOGRAPHIE                          |                           |                                      |                                                                                   |   |
| 26           | 294291                                                                        | FRANCOIS                                                          | SCIEN                                                   | ES PHYSIQUES                            |                           |                                      |                                                                                   |   |
| 27           | 2000                                                                          | NELLY                                                             | EDUCA                                                   | TION MUSICALE                           | 27)                       | 08/2008                              |                                                                                   |   |
| 28           | CHERTER                                                                       | GUY                                                               | COMM                                                    | ERCE INTERNATIONAL (EN                  | T.S.)                     |                                      |                                                                                   |   |
| 29           | 120000                                                                        | ODILE                                                             | ECONO                                                   | MIE ET GESTION COMMER                   | CIALE                     |                                      |                                                                                   |   |
| 30           | दाल्लविविहालियोगः,                                                            | FREDERIC                                                          | ENCAD                                                   | RE, SUR, DES ELEVES (INTE               | ERNAT)                    |                                      |                                                                                   |   |
| 31           | CHARTER ALM                                                                   | DIDIER                                                            | GENIE                                                   | MECANIQUE PRODUCTIQU                    | E.                        |                                      |                                                                                   |   |
| 32           | CTHARDICAL INTERS.                                                            | BEATRICE                                                          | PHILOS                                                  | SOPHIE                                  |                           |                                      |                                                                                   |   |
|              |                                                                               |                                                                   |                                                         |                                         |                           |                                      |                                                                                   |   |
| Affe         | tations convoquées I                                                          | ndisponibilités                                                   |                                                         |                                         |                           |                                      |                                                                                   | _ |
| Affe         | tations convoquées []<br>e <b>des missions affe</b><br>Début mission ~        | ndisponibilités<br>ectées ayant fait l'o<br>Examen                | <b>bjet d'une convocation</b><br>Mission                | Centre examen                           | Qualité                   | Spécialité                           | Page 1 / 1 (2 item(s)) ⊠ ⊲ 1<br>Epreuve-option                                    |   |
| Affe<br>List | tations convoquées []<br>e des missions affe<br>Début mission =<br>06/05/2008 | ndisponibilités<br>e <b>ctées ayant fait l'o</b><br>Examen<br>BCG | bjet d'une convocation<br>Mission<br>REUNICON D'ENTENTE | Centre examen<br>LT., MARIE BALAVENIE S | Quaiké<br>ANIMATEUR REUNI | Spécialité<br>TOUTES - TOUTES SERIES | Page 1 / 1 (2 item(s)) 4 1<br>Epreuve-option<br>EPF-ACS, EPREUVES FACULTATIVES AR |   |

Il s'agit de la liste des missions convoquées de l'agent sélectionné en partie haute de l'écran.

Pour chaque mission, vous visualisez :

- la date de début,
- l'examen concerné,
- le centre où se déroule la mission,
- éventuellement la qualité. Si cette information est renseignée elle précise le rôle de l'enseignant dans la mission,
- suivant le type de mission, la spécialité, l'épreuve option.

Sachez qu'un message d'information s'affiche, s'il existe des missions affectées à l'agent mais non encore convoquées.

#### Indisponibilités :

| Liste | des personnels       |                  |                       |                     |                                                     |                        | Page 4 / 25 (197 item(s)) 🕅 🔍 4 |     |
|-------|----------------------|------------------|-----------------------|---------------------|-----------------------------------------------------|------------------------|---------------------------------|-----|
|       | Nom usuel 🔟          | Prénom           |                       | Discipline de poste |                                                     | Dernière convocation   |                                 |     |
| 25    | Childelik            | RODOLP           | HE                    | HISTOIRE GEOGRA     | PHIE                                                |                        |                                 |     |
| 26    | 2742741              | FRANCO           | IS                    | SCIENCES PHYSIQU    | JES                                                 |                        |                                 |     |
| 27    | 23191                | NELLY            |                       | EDUCATION MUSIC     | ALE                                                 | 27/08/2008             |                                 |     |
| 28    | CHREETIN.            | GUY              |                       | COMMERCE INTER      | VATIONAL (EN T.S.)                                  |                        |                                 |     |
| 29    | CESSEN               | ODILE            |                       | ECONOMIE ET GEST    | TION COMMERCIALE                                    |                        |                                 |     |
| 30    | CHARTER ATM.         | FREDERI          | IC                    | ENCADRE, SUR, DE    | S ELEVES (INTERNAT)                                 |                        |                                 |     |
| 31    | CHARTENIN:           | DIDIER           |                       | GENIE MECANIQUE     | PRODUCTIQUE                                         |                        |                                 |     |
| 32    | CHARIEN TIBES        | BEATRIC          | E                     | PHILOSOPHIE         |                                                     |                        |                                 |     |
| Affe  | tations convoquées ( | Indisponibilités |                       |                     |                                                     |                        |                                 |     |
| Liet  | doc indicnonihilit   | ńe.              |                       |                     |                                                     |                        | Dario 1 / 1 /2 itom(a))         |     |
| LISU  | Date début           | Heure début 🚽    | Date fin              | Heure fin           | Motif                                               |                        |                                 | 200 |
| 1     | to los longo         |                  |                       |                     |                                                     |                        |                                 |     |
| 1     | 12/05/2009           | 08:00            | 12/05/2009            | 18:00               | CONGE FORMATION SYNDIC                              | ALE                    |                                 |     |
| 2     | 08/06/2009           | 08:00 14:00      | 12/05/2009 08/06/2009 | 18:00               | CONGE FORMATION SYNDICA<br>AUTORIS.D'ABSENCE DIVERS | ALE<br>AVEC TRAITEMENT |                                 |     |

Il s'agit de la liste des périodes d'indisponibilité de l'agent.

#### 2.3.2. Par mission

Cette activité vous permet de consulter les missions attachées à votre établissement centre d'examen.

| des missions du centre                                                                                                    |                                                                                                    |                                                                                                    |                                                                                                    | Page 1 / 1 (3 item(s))  ≤  ⊲ [                                                                                                    |
|----------------------------------------------------------------------------------------------------|----------------------------------------------------------------------------------------------------|----------------------------------------------------------------------------------------------------|----------------------------------------------------------------------------------------------------|----------------------------------------------------------------------------------------------------|
| No 👻 Session examen                                                                                                    | Spécialité                                                                                                    | Epreuve-option                                                                                                    | Type mission                                                                                                    | Date début miss                                                                                                    |
| 952 470, BCG, 2007-06, QUALIF                                                                                                    |                                                                                                    |                                                                                                    | JURY DE DELIBERATION                                                                                                    | 04/07/2008                                                                                                    |
| 955 470, BCG, 2007-06, QUALIF                                                                                                    |                                                                                                    |                                                                                                    | ORAL 2ND GROUPE                                                                                                    | 08/07/2008                                                                                                    |
| 1189 320, BTS, 2007-06, BTS                                                                                                    | 32606 - INFO GESTION: DEVE                                                                                                    | E6-, SOUTENANCE DE PROJET                                                                                                    | INTERROGATION ORALE                                                                                                    | 10/07/2008                                                                                                    |
|                                                                                                    |                                                                                                    |                                                                                                    |                                                                                                    |                                                                                                    |
|                                                                                                    |                                                                                                    |                                                                                                    |                                                                                                    |                                                                                                    |
|                                                                                                    |                                                                                                    |                                                                                                    |                                                                                                    |                                                                                                    |
| Contraction of the Contraction of the Contraction o | Session exame           352         470, BCG, 2007-06, QUALIF           355         470, BCG, 2007-06, QUALIF           350         320, BTS, 2007-06, BTS | ter manufacture samene<br>50 − Sestion examene<br>52 − 470, BCS, 2007-06, QUALIF<br>55 − 470, BCS, 2007-06, QUALIF<br>1169 − 320, BTS, 2007-06, BTS − 32606 - IMFO GESTICN:DEVE | Spécialité         Epreuve-option           552         470, BCG, 2007-06, QUALIF           563         470, BCG, 2007-06, QUALIF           1189         320, BTS, 2007-06, BTS           32606 - INFO GESTION: DEVE         E6-, SOUTENANCE DE PROXET | Nov Sestimation and Construction Spécialité Epreuve-option Type mission<br>552 470, BCG, 2007-66, QUALIF Set Over the Deliberation<br>54 470, BCG, 2007-66, QUALIF Set Over the Deliberation Oral Law Goulde<br>1189 320, 875, 2007-66, 815 32608 - INFO GESTION-DEVE E6-, SOUTENANCE DE PROJET INTERNOGATION ORALE |

À l'appel de l'activité, vous visualisez, sous la forme d'une liste paginée, les missions qui se déroulent dans votre établissement.

Pour chaque mission vous visualisez :

- le n° de la mission,
- la session d'examen sur laquelle porte la mission,
- la spécialité,
- l'épreuve-option,
- le type de mission (Correction de copies, Interrogation orale, Jury de délibération, etc),
- la date de début de la mission.

À l'ouverture de l'écran, les missions sont triées par numéro.

- Trier les missions selon le critère d'une colonne (N°, Session examen, Spécialité, Epreuve-option, Type de mission, date de début) : cliquez sur le libellé de la colonne. Un nouveau clic change l'ordre de tri (croissant ou décroissant).
- 2. Pour trier les missions sur plusieurs colonnes :

Cliquez sur le bouton dans la barre d'outils. Une fenêtre de sélection des critères de tri s'ouvre.

| Tri multi-colonnes                                                                                                    |            | 2 x |
|----------------------------------------------------------------------------------------------------|------------|-----|
| No Asc<br>No Desc<br>Session examen Asc<br>Spécialité Asc<br>Spécialité Desc<br>Epreuve-option Asc<br>Epreuve-option Desc<br>Type mission Asc<br>Type mission Desc |            |     |
|                                                                                                    | Validation |     |

Sélectionnez les rubriques sur lesquelles vous souhaitez faire porter votre tri dans la nouvelle fenêtre. Validez votre choix. La liste des missions s'affiche selon vos critères de tri. 3. **Pour visualiser les intervenants convoqués sur une mission :** Cliquez sur la ligne lui correspondant.

| †↓⊤   | ri           |                           |                                |                            |                      |               |                              |      |
|-------|--------------|---------------------------|--------------------------------|----------------------------|----------------------|---------------|------------------------------|------|
| Liste | des miss     | ions du centre            |                                |                            |                      |               | Page 1 / 2 (9 item(s))       | - ⊳0 |
|       | No 🚽         | Session examen            | Spécialité                     | Epreuve-option             | Type mission         | Début mission |                              |      |
| 1     | 164          | 320, BTS, 2008-06, TOUS I | ES TOUTESTERC - TOUTES SPECI   | E3-, ECONOMIE-DROIT        | REUNION D'ENTENTE    | 30/05/2008    |                              |      |
| 2     | 173          | 320, BT5, 2008-06, TOUS I | ES TOUTESTERC - TOUTES SPECI   | E3-, ECONOMIE-DROIT        | REUNION D'HARMONISAT | 13/06/2008    |                              |      |
| 3     | 346          | 320, BT5, 2008-06, TOUS I | ES TOUTES - TOUTES SPECIALITE  | CGE2, CULTURE GENERALE ET  | REUNION D'ENTENTE    | 30/05/2008    |                              |      |
| 4     | 351          | 320, BTS, 2008-06, TOUS I | ES TOUTES - TOUTES SPECIALITE  | CGE2, CULTURE GENERALE ET  | REUNION D'HARMONISAT | 13/06/2008    |                              |      |
| 5     | 624          | 320, BTS, 2008-06, TOUS I | ES 31405 - ASS DE GESTION DE P | E4-, APPLI BUREAUTIQUES IN | INTERROGATION ORALE  | 06/03/2008    |                              |      |
| 6     | 1371         | 470, BCG, 2008-06, BAC G  | ENE 5 - SCIENTIFIQUE           | 001, FRANCAIS ECRIT        | CORRECTION DE COPIES | 01/06/2008    |                              |      |
| Numé  | ro mission : | 164                       | 1                              | Commission(s)              | :                    |               | Jury(s) :                    |      |
| Jose  | rvations     |                           |                                |                            |                      |               |                              |      |
| Liste | des date     | s de mission              |                                |                            |                      |               | Page 1 / 1 (1 item(s)) ⊠ ⊴ 1 | -⊳0  |
| 1     | Le vendre    | di 30/05/2008 à 14:00     |                                |                            |                      |               |                              |      |
|       |              |                           |                                |                            |                      |               |                              |      |
|       |              |                           |                                |                            |                      |               |                              |      |
|       |              |                           |                                |                            |                      |               |                              |      |

Le détail de la mission et la liste des intervenants convoqués sur la mission sont alors affichés en partie basse de l'écran dans des onglets.

#### Détail de la mission :

Vous trouvez les informations de la mission sélectionnée :

- le numéro de mission,
- la ou les commission(s) associé(e)s,
- le ou les jury(s) associé(s),
- les observations (si elles ont été définies),
- la ou les date(s) de la mission.

#### Intervenants convoqués :

Pour chaque intervenant, vous visualisez :

- ses nom et prénom,
- son établissement principal,
- ses numéros de téléphone personnel, professionnel.

Pour trier les intervenants selon le critère d'une colonne (Nom, prénom, établissement principal, ...), cliquez sur le libellé de la colonne. Un nouveau clic change l'ordre de tri (croissant ou décroissant).

#### 2.3.3. Avancement de l'affectation

Cette activité permet de connaître, par session d'examen et spécialité, les épreuves-options ayant fait l'objet de convocation.

| Consultation de l' | Consultation de l'avancement des affectations |  |  |  |  |  |
|--------------------|-----------------------------------------------|--|--|--|--|--|
| Session examen :   |                                               |  |  |  |  |  |
| Spécialité :       | 💌                                             |  |  |  |  |  |

Vous choisissez la session d'examen et la spécialité. La liste des épreuves options existantes s'affiche alors.

| Consultation de l'a | avancement des affectations    |                                |                                    |
|---------------------|--------------------------------|--------------------------------|------------------------------------|
| Session examen :    | 470, BCG, 2008-06, BAC GENERAL |                                |                                    |
| Spécialité :        | ES, ECONOMIQUE ET SOCIALE      |                                |                                    |
| Liste des épreuve   | es-options                     |                                | Page 1 / 1 (1 item(s)) 🖾 🔍 1 🛛 🗁 🖂 |
| Epreuve-optio       | n 🔻                            | Nombre d intervenants affectés |                                    |
| 1 015, EPREUVE      | FACULTATIVE ART - MUSIQUE      | 40                             |                                    |
|                     |                                |                                |                                    |
|                     |                                |                                |                                    |

Les épreuves options associées à des missions ayant fait l'objet d'une convocation sont affichées.

Pour chaque épreuve option, vous visualisez le nombre d'intervenants convoqués.

## 2.4. Édition

Ce menu vous donne accès à différentes éditions.

Vous pouvez créer des éditions concernant les missions affectées aux personnels de votre établissement.

Pour chaque type d'édition, deux formats vous sont proposés :

- une édition des documents au format « pdf », exploitable avec le logiciel Acrobat Reader (ou équivalent).
- Une extraction au format « csv » permettant l'importation des données dans un \_ tableur (Calc d'OpenOffice ou Excel de MS Office)

#### 2.4.1. Édition par personne

À l'appel de l'activité, vous visualisez, sous la forme d'une liste paginée, les personnels de votre établissement qui sont convoqués.

C'est à partir de cette liste que vous allez constituer une liste comprenant tout ou partie des agents pour réaliser des documents d'édition.

Pour chaque personne vous visualisez :

- ses nom et prénom,
- sa discipline de poste, -
- la date de la dernière convocation.

À l'ouverture de l'écran, les agents sont triés par ordre alphabétique.

#### 2.4.1.1. Sélection des personnels

- Pour trier les personnes selon le critère d'une colonne (nom, prénom, . discipline de poste, date de dernière convocation) : cliquez sur le libellé de la colonne. Un nouveau clic change l'ordre de tri (croissant ou décroissant).
- Pour créer une liste, vous devez sélectionner les personnes :
  - soit personne par personne : cliquez sur la ligne correspondante dans la partie haute. Chaque agent sélectionné se retrouve ajouté sur la liste en partie basse de l'écran.

|                                       | Liste des personnels con                                                                                                    | voques                                                                    |                                                                                                    |                                                    |
|---------------------------------------|----------------------------------------------------------------------------------------------------|---------------------------------------------------------------------------|----------------------------------------------------------------------------------------------------|----------------------------------------------------|
|                                       | Nom usuel 😽                                                                                                    | Prénom                                                                    | Discipline de poste                                                                                  | Dernière convocation                               |
|                                       | 1 11/1/1/1/1/1                                                                                                    | JULIENNE                                                                  | DOCUMENTATION                                                                                        | 11/07/2008                                         |
|                                       | 2 / ///////                                                                                                    | RODOLPHE                                                                  | HISTOIRE GEOGRAPHIE                                                                                  | 11/07/2008                                         |
|                                       | 3 ////                                                                                                    | NELLY                                                                     | EDUCATION MUSICALE                                                                                   | 09/04/2008                                         |
|                                       | 4 ////////                                                                                                    | NADINE                                                                    | ESPAGNOL                                                                                             | 07/04/2008                                         |
| /                                     | 5 ///////////                                                                                                    | M-BAREK                                                                   | ECONOMIE ET GESTION COMMERCIALE                                                                      | 23/04/2008                                         |
| Sélections                            | 6 ////////                                                                                                    | CLAUDE                                                                    | LETTRES MODERNES                                                                                     | 23/04/2008                                         |
| Selections                            | 7 1111                                                                                                    | DOMINIQUE                                                                 | LETTRES MODERNES                                                                                     | 11/07/2008                                         |
| successives /,                        | 8 11/10/1/1/                                                                                                    | DANIEL                                                                    | HISTOIRE GEOGRAPHIE                                                                                  | 16/01/2009                                         |
| l l l l l l l l l l l l l l l l l l l | 9 11/1/1/1                                                                                                    | PAUL                                                                      | TECH INDUST ELECTRICITE MECANIQUE BATIME                                                             | 11/07/2008                                         |
|                                       |                                                                                                    |                                                                           |                                                                                                    |                                                    |
|                                       | 🚔 Imprimer détails 🛛 🖨<br>Liste des personnels com                                                                                                    | Imprimer la liste 🏻 🖨 Ex<br>voqués en sélection                           | traction CSV 🛛 Ca Sélectionner tout 🛛 🕞 Désélec                                                      | tionner tout                                       |
|                                       | Imprimer détails     International de la companya de la companya de la compa | Imprimer la liste JEX                                                     | traction CSV C Sélectionner tout C Désélec                                                           | tionner tout<br>Dernière convocation               |
|                                       | Triprimer détails                                                                                                    | Imprimer la liste Ex<br>voqués en sélection<br>Prénom<br>NADINE           | traction CSV C Sélectionner tout C Désélec                                                           | tionner tout<br>Dernière convocation<br>07/04/2008 |
|                                       | Timprimer détails                                                                                                    | Imprimer la liste Ex<br>voqués en sélection<br>Prénom<br>NADINE<br>DANIEL | traction CSV C Sélectionner tout C Désélec<br>Discipline de poste<br>ESPAGNOL<br>HISTOIRE GEOGRAPHIE | Dernière convocation<br>07/04/2008<br>16/01/2009   |

- soit l'ensemble des personnes : cliquez sur le bouton « Sélectionner tout ». L'ensemble des personnes de la liste se retrouve en partie basse de l'écran.

| Nom usuel 🚽                                                              | Prénom                                                                                                    | Discipline de poste                                                                                                    | Dernière convocation                                                                                                    |
|--------------------------------------------------------------------------|----------------------------------------------------------------------------------------------------|----------------------------------------------------------------------------------------------------|----------------------------------------------------------------------------------------------------|
| 1 11111111111                                                            | JULIENNE                                                                                                   | DOCUMENTATION                                                                                                    | 11/07/2008                                                                                                    |
| 2 / 10/10/01/                                                            | RODOLPHE                                                                                                   | HISTOIRE GEOGRAPHIE                                                                                                    | 11/07/2008                                                                                                    |
| 3 ////                                                                   | NELLY                                                                                                    | EDUCATION MUSICALE                                                                                                    | 09/04/2008                                                                                                    |
| 4 #######                                                                | NADINE                                                                                                    | ESPAGNOL                                                                                                    | 07/04/2008                                                                                                    |
| 5 //#//////                                                              | M-BAREK                                                                                                    | ECONOMIE ET GESTION COMMERCIALE                                                                                                    | 23/04/2008                                                                                                    |
| 6 11/10/14/1                                                             | CLAUDE                                                                                                    | LETTRES MODERNES                                                                                                    | 23/04/2008                                                                                                    |
| 7 1111                                                                   | DOMINIQUE                                                                                                  | LETTRES MODERNES                                                                                                    | 11/07/2008                                                                                                    |
| 8 100000                                                                 | DANIEL                                                                                                    | HISTOIRE GEOGRAPHIE                                                                                                    | 16/01/2009                                                                                                    |
| 9 100000                                                                 | PAUL                                                                                                    | TECH INDUST ELECTRICITE MECANIOUE BATIME                                                                                                    | 11/07/2008                                                                                                    |
|                                                                          |                                                                                                    |                                                                                                    |                                                                                                    |
| Imprimer détails                                                         | 🖨 Imprimer la liste 🛛 🖨                                                                                    | Extraction CSV 🔽 Sélectionner tout 🕞 Ca Déséle                                                                                                    | ctionner tout                                                                                                    |
| Imprimer détails Liste des personnel                                     | 🚔 Imprimer la liste 🔗<br>s convoqués en sélection                                                          | Extraction CSV 🔀 Sélectionner tout 🔀 Déséle                                                                                                    | ctionner tout .                                                                                                    |
| Imprimer détails Liste des personnel Nom usuel                           | Imprimer la liste                                                                                          | Extraction CSV G Sélectionner tout G Déséle                                                                                                    | Dernière convocation                                                                                                    |
| Imprimer détails Liste des personnel Nom usuel 1                         | Imprimer la liste  S convoqués en sélection  Prénom  JULIENNE                                              | Extraction CSV C Sélectionner tout C Déséle<br>Discipline de poste<br>DOCUMENTATION                                                                                                    | Dernière convocation<br>11/07/2008                                                                                                   |
| Imprimer détails<br>Liste des personnel<br>Nom usuel                     | S convoqués en sélection<br>Prénom<br>JULENNE<br>RODOLPHE                                                  | Extraction CSV C Sélectionner tout C Déséle<br>Discipline de poste<br>DOCUMENTATION<br>HISTOIRE GEOGRAPHIE                                                                                                    | Dernière convocation<br>11/07/2008<br>11/07/2008                                                                                     |
| Imprimer détails                                                         | Timprimer la liste S convoqués en sélection Prénom JULIENNE RODOLPHE NELLY                                 | Extraction CSV Selectionner tout G Déséle<br>Discipline de poste<br>DOCUMENTATION<br>HISTOIRE GEOGRAPHIE<br>EDUCATION MUSICALE                                                                                         | Dernière convocation<br>11/07/2008<br>11/07/2008<br>09/04/2008                                                                       |
| Imprimer détails<br>Liste des personnel<br>Nom usuel                     | S convoqués en sélection Prénom JULIENNE RODOLPHE NELLY NADINE                                             | Extraction CSV Selectionner tout Gebeen<br>Discipline de poste<br>DOCUMENTATION<br>HISTOIRE GEOGRAPHIE<br>EDUCATION MUSICALE<br>ESPAGNOL                                                                               | Dernière convocation<br>11/07/2008<br>11/07/2008<br>09/04/2008<br>07/04/2008                                                         |
| Imprimer détails Liste des personnel Nom usuel 1 2 3 4 5                 | Imprimer la liste  Convoqués en sélection  Prénom  JULIENNE  RODOLPHE  NELLY  NADINE  M-BAREK              | Extraction CSV Selectionner tout Deselection<br>Discipline de poste<br>DOCUMENTATION<br>HISTOIRE GEOGRAPHIE<br>EDUCATION MUSICALE<br>ESPAGNOL<br>ECONOMIE ET GESTION COMMERCIALE                                       | Dernière convocation<br>11/07/2008<br>11/07/2008<br>09/04/2008<br>07/04/2008<br>23/04/2008                                           |
| Imprimer détails Liste des personnel Nom usuel 1 1 2 3 4 5 6             |                                                                                                    | Extraction CSV Selectionner tout Ge Déséle<br>Discipline de poste<br>DOCUMENTATION<br>HISTOIRE GEOGRAPHIE<br>EDUCATION MUSICALE<br>ESPAGNOL<br>ECONOMIE ET GESTION COMMERCIALE<br>LETTRES MODERNES                     | Dernière convocation<br>11/07/2008<br>11/07/2008<br>09/04/2008<br>07/04/2008<br>23/04/2008<br>23/04/2008                             |
| Liste des personnel<br>Nom usuel<br>2<br>3<br>4<br>5<br>7                | Timprimer la liste S convoqués en sélection Prénom JULIENNE RODOLPHE NELLY NADINE M-BAREK CLAUDE DOMINIQUE | Extraction CSV Selectionner tout Ge Déséle<br>Discipline de poste<br>DOCUMENTATION<br>HISTOIRE GEOGRAPHIE<br>EDUCATION MUSICALE<br>ESPAGNOL<br>ECONOMIE ET GESTION COMMERCIALE<br>LETTRES MODERNES<br>LETTRES MODERNES | Dernière convocation<br>11/07/2008<br>11/07/2008<br>09/04/2008<br>07/04/2008<br>23/04/2008<br>23/04/2008<br>11/07/2008               |
| Liste des personnel<br>Nom usuel<br>1<br>2<br>3<br>4<br>5<br>6<br>7<br>8 | S convoqués en sélection Prénom JULIENNE RODOLPHE NADINE NADINE M-BAREK CLAUDE DOMINIQUE DANIEL            | Extraction CSV Selectionner tout Gebeen<br>Discipline de poste<br>DOCUMENTATION<br>HISTOIRE GEOGRAPHIE<br>EDUCATION MUSICALE<br>ESPAGNOL<br>ECONOMIE ET GESTION COMMERCIALE<br>LETTRES MODERNES<br>HISTOIRE GEOGRAPHIE | Dernière convocation<br>11/07/2008<br>11/07/2008<br>09/04/2008<br>07/04/2008<br>23/04/2008<br>23/04/2008<br>11/07/2008<br>11/07/2008 |

Les personnes ainsi choisies sont ajoutées dans la liste pour édition en partie basse.

#### Pour supprimer une personne de la liste

Cliquez sur son nom sur la liste d'édition en partie basse de l'écran. Il est alors retiré de cette liste.

#### Pour supprimer toutes les personnes de la liste :

Cliquez sur le bouton « Désélectionner tout », la liste d'édition se vide.

#### 2.4.1.2. Document d'édition

Lors que vous avez sélectionné les agents, vous pouvez alors lancer l'édition du document.

Vous pouvez éditer différents types de documents :

#### Bouton « Imprimer détail »

Vous éditez un document au format pdf

|                                             | LGT BREQUIGNY RENNES CEDEX 2 (0350026                                                                                                    |  |  |  |  |  |
|---------------------------------------------|----------------------------------------------------------------------------------------------------|--|--|--|--|--|
| Détails des missions affectées par personne |                                                                                                    |  |  |  |  |  |
| MM DRIEKE CH                                | IRISTELE ( n° 1455, 1913)                                                                                                    |  |  |  |  |  |
| Adresse                                     | LA BESTUSZT BESTUSZT, 35420 SAINT GEORGES                                                                                                    |  |  |  |  |  |
| Téléphone                                   | personnel : 02                                                                                                    |  |  |  |  |  |
| Postes occupés                              | LGT BREQUIGNY RENNES CEDEX 2 (#350#88%) Secondaire - discipline EDUCATION MUSICALE                                                                                                    |  |  |  |  |  |
| Missions affectées                          | <ul> <li>N° 135 INTERROGATION ORALE         <ul> <li>470, BCG, 2008-06, BAC GENERAL LITTERAIRE</li> <li>Epreuve : 015, EPREUVE FACULTATIVE ART - MUSIQUE</li> <li>ECONOMIQUE ET SOCIALE, 015, EPR.FACULTAT. ART-MUSIQUESCIENCES DE LA VI</li> </ul> </li> <li>ET DE LA TERRE, 015, EPR.FACULTAT. ART-MUSIQUE</li> <li>Commission : COM2</li> <li>Centre examen : LG ASSOMPTION RENNES CEDEX 7 (doctorments)</li> <li>Dates : Le lundi 02/06/2008 à 08:00 Durée : 1 journée(s)</li> <li>Le marciadi 04/06/2008 à 08:00 Durée : 1 journée(s)</li> <li>Le jeudi 05/06/2008 à 08:00 Durée : 1 journée(s)</li> <li>Le jeudi 05/06/2008 à 08:00 Durée : 1 journée(s)</li> <li>Le marciadi 04/06/2008 à 08:00 Durée : 1 journée(s)</li> <li>Le marciadi 04/06/2008 à 08:00 Durée : 1 journée(s)</li> <li>Le marciadi 04/06/2008 à 08:00 Durée : 1 journée(s)</li> <li>Le marciadi 01/06/2008 à 08:00 Durée : 1 journée(s)</li> <li>Le mercredi 11/06/2008 à 08:00 Durée : 1 journée(s)</li> <li>Le marciadi 04/06/2008 à 08:00 Durée : 1 journée(s)</li> <li>Le mercredi 11/06/2008 à 08:00 Durée : 1 journée(s)</li> <li>Le mercredi 11/06/2008 à 08:00 Durée : 1 journée(s)</li> <li>Le mercredi 11/06/2008 à 08:00 Durée : 1 journée(s)</li> <li>Le mercredi 11/06/2008 à 08:00 Durée : 1 journée(s)</li> <li>Le mercredi 11/06/2008 à 08:00 Durée : 1 journée(s)</li> </ul>                                                                                                    |  |  |  |  |  |
| MI memory                                   | Centre examen : LG ASSOMPTION RENNES CEDEX 7 (Local and Street)                                                                                                    |  |  |  |  |  |
| Adresse                                     | 00 BD. WHEN SHE STILL STILL ST |  |  |  |  |  |
| 71010000                                    | W. D. CERECE MAL, SHOU OF MORECODE LA LANDE                                                                                                    |  |  |  |  |  |

L'édition présente, pour chaque personne de la sélection :

- Ses coordonnées personnelles
- Le poste qu'il (elle) occupé dans son établissement d'origine
- La liste détaillée des missions qui lui sont affectées

#### Bouton « Imprimer la liste » Vous éditez un document au format pdf

|                  |                                   |                 |                                                                                                    |                                 | LGT BREQ                                              | JIGNY REI    | NNES CEE | EX 2 (0050009R |
|------------------|-----------------------------------|-----------------|----------------------------------------------------------------------------------------------------|---------------------------------|-------------------------------------------------------|--------------|----------|----------------|
|                  |                                   |                 | Liste des m                                                                                                    | issions affectées par pe        | rsonne                                                |              |          |                |
| Interv<br>Discip | renant : IIIIIE                   |                 | STREE MYRIAM                                                                                                    |                                 |                                                       |              |          |                |
| N°               | Mission                           | Session Examen  | Spécialité Epreuve-option                                                                                                    | Lieu                            | Dates                                                 | Comm         | Jury(s)  | Qualité        |
| 69               | Interro.                          | 2008-06 BTS     | TOUTES SPECIALITES,EF1 LANG<br>VI ETRAN ANGLAIS                                                                                                    | LGT JEAN MACE RENNES<br>CEDEX   |                                                       | -            |          |                |
| Interv<br>Discip | renant : IISER<br>line de poste : | EDUCATION MUSIC | NDE CHRISTELE<br>ALE                                                                                                    |                                 |                                                       |              |          |                |
| N°               | Mission                           | Session Examen  | Spécialité Epreuve-option                                                                                                    | Lieu                            | Dates                                                 | Comm         | Jury(s)  | Qualité        |
| 135              | Interro.                          | 2008-06 BCG     | LITTERAIRE.015 EPR.FACULTAT.<br>ART-INUSIQUE<br>ECONOMIQUE ET SOCIALE.015<br>EPR.FACULTAT. ART-INUSIQUE<br>SOEINCES DE LA VIE ET DE LA<br>TERRE.015 EPR.FACULTAT. ART-<br>MUSIQUE | LG ASSOMPTION RENNES<br>CEDEX 7 | Du lundi 02/06/2008 à 08:00<br>au mercredi 11/06/2008 | COM2 -<br>62 |          |                |
| 154              | Entente                           | 2008-06 BCG     | TOUTES SERIES EP.FACS.<br>EP.FACULTATIV ART-MUSIQUE                                                                                                    | LG ASSOMPTION RENNES<br>CEDEX 7 |                                                       | -            |          |                |

L'édition présente pour chaque personne de la sélection la liste des missions qui lui sont affectées.

#### Bouton « Extraction CSV »

Le bouton permet la constitution d'un fichier au format .csv « Liste\_des\_missions\_affectees\_par\_personne.csv ». Ce fichier peut ensuite être ouvert dans un tableur pour un traitement complémentaire.

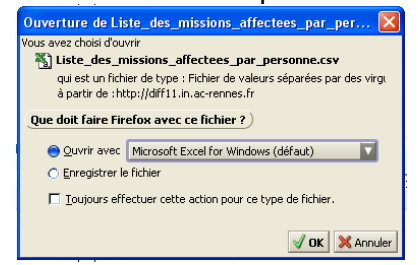

Selon le paramétrage de votre navigateur, vous pouvez :

- l'ouvrir directement avec l'application associée
- l'enregistrer sur votre disque dur pour utilisation ultérieure.

| 8  | Eichier Editio        | n Affichage Ins   | ertion Forma <u>t</u> | Qutils Données | Fe <u>n</u> être 🤰 A | kcrobat                          |              |                 |            |            |           |         |   |
|----|-----------------------|-------------------|-----------------------|----------------|----------------------|----------------------------------|--------------|-----------------|------------|------------|-----------|---------|---|
| D  | 🖻 🖬 🔒                 | i 🕹 🗟 💞           | i 🗈 🛍 🚿               | K) + Ci +      | 🍓 Σ f.«              | <u></u> ≩↓ <u>Z</u> ↓ <u>M</u> . | 🛃 100% 👻     | 2) Arial        |            | - 10 - G . | IS≣≣      | = 🖬 😨   | € |
| π  | 1 📾                   |                   |                       |                |                      |                                  |              |                 |            |            |           |         |   |
|    | k1                    |                   | lualité               |                |                      |                                  |              |                 |            |            |           |         |   |
|    | A                     |                   | C                     | D              | F                    | F                                | G            | Н               |            |            | ĸ         |         | _ |
| 1  | Intervenant           | Discipline de     | Session Exa           | Mission        | N°                   | Spécialité Er                    | Lieu         | Dates           | Comm       | Jurv(s)    | Qualité   |         |   |
| 2  | 1911 1 11 11 11 11 11 | DOCUMENT.         | 2008-06 BTN           | Interro.       | 1620                 | HOTELLERI                        | LGT EMILE 2  | Le jeudi 05/06  | -          | 0          |           | •       |   |
| 3  | the A W ALLAN         | DOCUMENT.         | 2008-06 BTN           | Interro.       | 1621                 | HOTELLERI                        | LGT AUGUS    | Le jeudi 05/08  | -          |            |           |         |   |
| 4  | BAN A ALAN            | DOCUMENT.         | 2008-06 BTN           | Interro.       | 1643                 | SCIENCES I                       | LGT BREQU    | Du mercredi (   | -          |            |           |         |   |
| 5  | TINSEMI               | FHISTOIRE G       | 2008-06 BTN           | Correction     | 1359                 | SCIENCES I                       | MEDICO-SOC   | A partir du m   | T002 - 159 |            |           |         |   |
| 6  | 1 PRIEPIN             | FHISTOIRE G       | E2008-06 BTN          | Harmo.         | 1364                 | SCIENCES I                       | LGT BREQU    | A partir du lui | -          |            |           |         |   |
| 7  | 1 MILENI              | FHISTOIRE G       | E2008-06 BTN          | Délib.         | 355                  | 5                                | LGT AUGUS    | A partir du m   | -          | 238        |           |         |   |
| 8  | 11018111              | FHISTOIRE G       | E2008-06 BTN          | Oral 2grp      | 935                  | 5                                | LGT AUGUS    | A partir du m   | -          | 238        |           |         |   |
| 9  | ( MIMEL               | / EDUCATION       | 2008-06 BCG           | Interro.       | 122                  | 2 ECONOMIQ                       | LT PR MARI   | Du lundi 02/0   | COM1 - 62  |            | COORDONA  | TEUR    |   |
| 10 | 1.131.194.14          | EDUCATION         | 2008-06 BCG           | Entente        | 170                  | TOUTES SE                        | FLT PR MARI  | Le mardi 06/0   | -          |            | ANIMATEUR | REUNION |   |
| 11 | 191129988             | AESPAGNOL         | 2008-06 BTS           | Interro.       | 48                   | TOUTES SP                        | ELGT ERNES   | Du mercredi (   | -          |            |           |         |   |
| 12 | 19.1531019.1          | <b>ILECONOMIE</b> | £2008-06 BTS          | Entente        | 162                  | 2 TOUTES SP                      | ELGT ERNES   | Le vendredi 3   | (-         |            |           |         |   |
| 13 | 19.1831819.1          | <b>ILECONOMIE</b> | [2008-06 BTS          | Harmo.         | 166                  | TOUTES SP                        | ELGT ERNES   | ILe vendredi 1  | -          |            |           |         |   |
| 14 | CERMEL                | <b>ILECONOMIE</b> | £2008-06 BTS          | cor dom        | 169                  | TOUTES SP                        | ECIALITES TE | Du lundi 02/0   | [-         |            |           |         |   |
| 15 | 1999 490 1999         | CILETTRES M       | (2008-06 BTS          | rec            | 344                  | TOUTES SP                        | ELGT RENE D  | Le mardi 27/0   | -          |            | PRESIDENT | DE COM. |   |
| 16 | 12131913)             | CILETTRES M       | (2008-06 BTS          | Entente        | 345                  | TOUTES SP                        | ELGT ERNES   | ILe vendredi 3  | (-         |            | PRESIDENT | DE COM. |   |
| 17 | 18831098              | CILETTRES M       | C2008-06 BTS          | Harmo.         | 350                  | TOUTES SP                        | ELGT ERNES   | Le vendredi 1   | -          |            | PRESIDENT | DE COM. |   |
| 18 | 112231412             | CILETTRES M       | 02008-06 BTS          | cor dom        | 364                  | TOUTES SP                        | ECIALITES,CO | Du lundi 02/0   | -          |            |           |         |   |
| 19 | Hollow C.D.           | ALLETTRES M       | C2008-06 BTN          | Interro.       | 1345                 | SCIENCES I                       | VLPO PR STE  | Le dimanche     | 302 - 1    |            |           |         |   |
| 20 | ALL IN                | ALETTRES M        | 2008-06 BTN           | Entente        | 136/                 | SCIENCES                         | VLGT AUGUS   | A partir du ve  | -          |            |           |         |   |
| 21 | 17865111              | VILETTRES M       | 42008-06 BTN          | Harmo.         | 1368                 | SCIENCES                         | VEGI FELIX L | A partir du lui | -          | 210        |           |         |   |
| 22 | A The Las             | VILET RES M       | 12008-06 BTN          | Delib.         | 50*                  | MADEXAGE                         | LGI PR ST N  | A partir du m   | -          | 246        |           |         |   |
| 23 | 533111                | A TECH INDUS      | 12009-06 CAP          | Interro.       | 1/8/                 | MARE YAGE                        | LGT FELIX L  | Le jeudi US/U.  | 001 - 12   | 123        |           |         |   |
| 24 | TRANKA P              | A TECH INDUS      | 2000-06 BTN           | Reun. orga     | 12                   | SUENCES                          | LGT JULIUT-  | Du mardi 06/0   | •          |            |           |         |   |
| 25 |                       |                   |                       |                |                      |                                  |              |                 |            |            |           |         |   |

Le fichier csv présente les données par lignes. Chaque donnée est séparée de la suivante par un point-virgule.

La première ligne contient les libellés de chaque colonne de données.

#### 2.4.2. Édition par mission

A l'appel de l'activité, vous visualisez sous la forme d'une liste paginée, les missions se déroulant dans votre établissement en partie haute de l'écran.

C'est à partir de cette liste que vous allez constituer une liste comprenant tout ou partie des missions pour réaliser des documents d'édition.

Pour chaque mission vous visualisez :

- le n° de la mission,
- la session d'examen sur laquelle porte la mission,
- la spécialité,
- l'épreuve-option,
- le type de mission (Correction de copies, Interrogation orale, Jury de délibération, etc),
- la date de début de la mission.

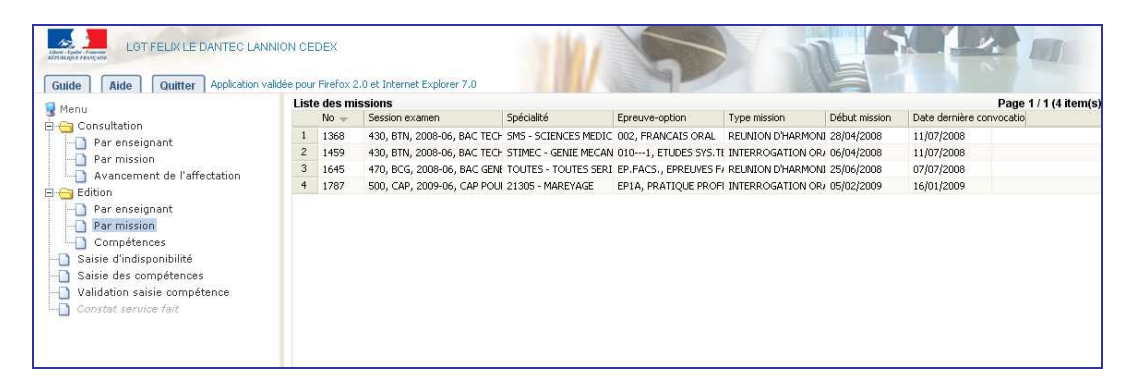

À l'ouverture de l'écran, les missions sont triées par numéro.

**Pour trier les missions selon le critère d'une colonne (spécialité, épreuveoption, ...) :** cliquez sur le libellé de la colonne. Un nouveau clic change l'ordre de tri (croissant ou décroissant).

#### 2.4.2.1. Sélection des missions

- Pour trier les missions selon le critère d'une colonne (spécialité, épreuveoption, ..) : cliquez sur le libellé de la colonne. Un nouveau clic change l'ordre de tri (croissant ou décroissant).
- Pour créer une liste, vous devez sélectionner les missions :
  - soit mission par mission : cliquez sur la ligne correspondante en partie haute. Chaque mission sélectionnée se retrouve ajoutée à la liste en partie basse de l'écran.

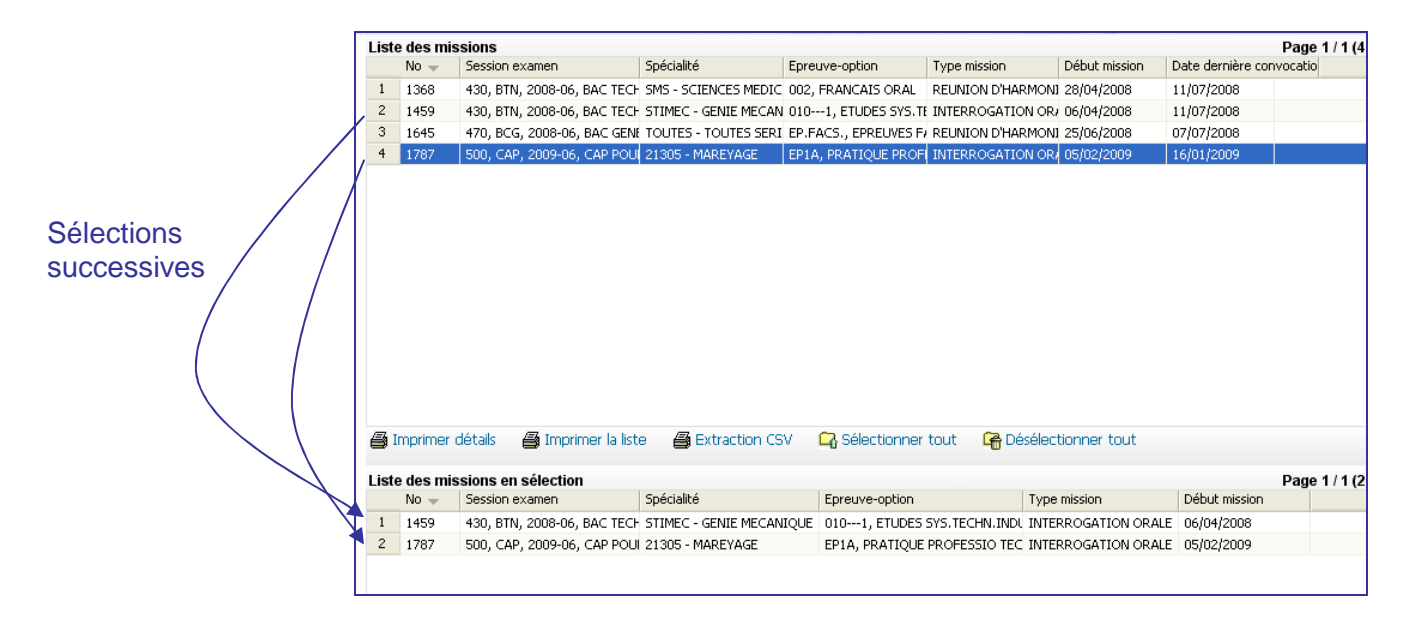

 Soit l'ensemble des missions : cliquez sur le bouton « Sélectionner tout ».
 L'ensemble des missions de la liste se retrouve sélectionné en partie basse de l'écran.

|               | Liste | des mis   | sions      |                     |                       |                       |                       |                  | Pa                   |
|---------------|-------|-----------|------------|---------------------|-----------------------|-----------------------|-----------------------|------------------|----------------------|
| C             |       | No 🔟      | Session ex | kamen               | Spécialité            | Epreuve-option        | Type mission          | Début mission    | Date dernière convoc |
|               | 1     | 1368      | 430, BTN,  | 2008-06, BAC TECH   | SMS - SCIENCES MEDIC  | 002, FRANCAIS ORAL    | REUNION D'HARMO       | 1] 28/04/2008    | 11/07/2008           |
| $\downarrow$  | 2     | 1459      | 430, BTN,  | 2008-06, BAC TECH   | STIMEC - GENIE MECAN  | 0101, ETUDES SYS.TE   | INTERROGATION O       | Q 06/04/2008     | 11/07/2008           |
| / ]           | 3     | 1645      | 470, BCG,  | 2008-06, BAC GENE   | TOUTES - TOUTES SERI  | EP.FACS., EPREUVES F/ | REUNION D'HARMO       | 1 25/06/2008     | 07/07/2008           |
| / I           | 4     | 1787      | 500, CAP,  | 2009-06, CAP POU    | 21305 - MAREYAGE      | EP1A, PRATIQUE PROFI  | INTERROGATION O       | 05/02/2009       | 16/01/2009           |
|               |       |           |            |                     |                       |                       |                       |                  |                      |
| 、<br>、        | e I   | nprimer d | letails    | 🗃 Imprimer la listi | e 🗃 Extraction CS     | / La Selectionner     | tout <b>La</b> Desele | ctionner tout    |                      |
| $\setminus$ ( | Liste | des mis   | sions en s | sélection           |                       |                       |                       |                  | Pa                   |
| $\sim$        |       | No 🔟      | Session ex | amen                | Spécialité            | Epreuve-option        | Тур                   | e mission        | Début mission        |
|               | 1     | 1368      | 430, BTN,  | 2008-06, BAC TECH   | SMS - SCIENCES MEDICO | -SOC 002, FRANCAIS O  | RAL REI               | NION D'HARMONISA | T 28/04/2008         |
| )             | 2     | 1459      | 430, BTN,  | 2008-06, BAC TECH   | STIMEC - GENIE MECANI | QUE 0101, ETUDES S    | SYS.TECHN.INDU INT    | ERROGATION ORALE | 06/04/2008           |
|               | 3     | 1645      | 470, BCG,  | 2008-06, BAC GENE   | TOUTES - TOUTES SERIE | S EP.FACS., EPREU     | VES FACULTATI\ REI    | NION D'HARMONISA | T 25/06/2008         |
| U             | 4     | 1787      | 500, CAP,  | 2009-06, CAP POU    | 21305 - MAREYAGE      | EP1A, PRATIQUE        | PROFESSIO TEC INT     | ERROGATION ORALE | 05/02/2009           |
|               |       |           |            |                     |                       |                       |                       |                  |                      |

- Pour supprimer une mission de l'édition : Cliquez sur la ligne de la mission en partie basse de l'écran. Elle est automatiquement retirée de la partie basse de l'écran.
- Pour supprimer toutes les missions de l'édition : Cliquez sur le bouton « Désélectionner tout ». La liste d'édition se vide.

#### 2.4.2.2. Document d'édition

Lors que vous avez sélectionné les missions, vous pouvez alors lancer l'édition du document.

Vous pouvez éditer plusieurs types de documents :

 Bouton « Imprimer le détail » Vous éditez un document au format pdf

| LGT BREQUIGNY RENNES CE           | EDEX 2                                                                                            |
|-----------------------------------|---------------------------------------------------------------------------------------------------|
|                                   | Détails des missions                                                                              |
|                                   |                                                                                                   |
|                                   |                                                                                                   |
| Session Examen : 320, B           | TS, 2008-06, TOUS LES BTS                                                                         |
| Date heure début missio           | n : 2008-05-30 14:00                                                                              |
| Type Mission : RE REUN<br>Mission | 164 RE REUNION D'ENTENTE                                                                          |
| Session Exa, Spécia, Epr-Option   | 320, BTS, 2008-06, TOUS LES BTS, TOUTESTERC TOUTES SPECIALITES TERTIAIRES, E3<br>- ECONOMIE-DROIT |
| Lieu                              | 0350028R LGT BREQUIGNY RENNES CEDEX 2                                                             |
| Dates                             | Le vendredi 30/05/2008 à 14:00 Durée : 1 demi-journée(s)                                          |
|                                   |                                                                                                   |
| Intervenants affectés             | GT JEAN GUEHENNO FOUGERES CEDEX ((                                                                |
|                                   | RENE DESCARTES HENNES CEDEX ([                                                                    |

Le document présente, pour chaque mission de la sélection :

- Les éléments de la mission
- Les intervenants concernés par la mission
- Bouton « Imprimer la liste » Vous éditez un document au format pdf.

| Sess          | sion : 2008-06 Exame                        | n BREVET DE TECHNICIEN                              | SUPERIEUR     |            |      |         |                          |
|---------------|---------------------------------------------|-----------------------------------------------------|---------------|------------|------|---------|--------------------------|
| Miss<br>Enrei | sion : REUNION D'EN<br>uve : E3- ECONOMIE-D | TENTE nº 164<br>ROIT TOUTES SPECIALITES '           | FRTIAIRES     |            |      |         |                          |
| Date          | s : Le vendredi 30/05/200                   | 8 à 14:00 Durée : 1 demi-journ                      | ée(s)         |            |      |         |                          |
|               | Nom Prénom                                  | Etablissement principal                             | Tél. pers.    | Tél. prof. | Comm | Jury(s) | Qualité                  |
| M.            |                                             | LPO PR INSTITUTION ST<br>MALO-PROVIDENCE ST<br>MALO |               |            | -    |         |                          |
| М.            | HICHWERT SHARE                              | LGT RENE DESCARTES<br>RENNES CEDEX                  |               |            | -    |         |                          |
| М.            | H.M. Mall                                   | LPO PR JEAN-BAPTISTE<br>DE LA SALLE RENNES          |               |            | -    |         |                          |
| М.            | HAROMAN                                     | LGT BEAUMONT REDON<br>CEDEX                         | Changer 1998  |            | -    |         | PRESIDE<br>NT DE<br>COM. |
| ML            | Here's                                      | LPO JACQUES CARTIER<br>ST MALO CEDEX                | Canal San S   |            | -    |         |                          |
| MM            |                                             | LGT JEAN MACE RENNES<br>CEDEX                       | CERCENTRATION |            | -    |         |                          |
| MM            | CHARM SHONE                                 | LPO PR JEANNE D'ARC<br>RENNES                       |               |            | -    |         | SUPPLE<br>NT             |
| MM            | Contract Se                                 | LGT JEAN GUEHENNO<br>FOUGERES CEDEX                 | Cascadores    |            |      |         |                          |
| MM            | -14 - 1 - 1 - 1 - 1 - 1 - 1 - 1 - 1 - 1     | LGT BREQUIGNY RENNES<br>CEDEX 2                     | CHER HERE     |            | -    |         |                          |
| MM            | and an and                                  | LGT VICTOR ET HELENE<br>BASCH RENNES CEDEX          | Cassicant     |            | -    |         | SUPPLE<br>NT             |
| MM            | HA GANG                                     | LGT BREQUIGNY RENNES<br>CEDEX 2                     | Casasanas     |            | -    |         |                          |
| ММ            | TOOLE SHOWING                               | LPO PR JEAN-BAPTISTE<br>DE LA SALLE RENNES          |               |            | -    |         |                          |
| MM            | UNATANTAN MARTINE                           | LPO PR STE THERESE<br>RENNES                        |               |            |      |         |                          |
|               |                                             |                                                     |               |            |      |         |                          |
| Sess          | sion : 2008-06 Exame                        | n BREVET DE TECHNICIEN                              | SUPERIEUR     |            |      |         |                          |
| MIM           |                                             | RENNES                                              |               |            | -    |         |                          |

Le document présente pour chaque mission de la sélection la liste des intervenants qui lui sont affectés.

Bouton « Extraction CSV »

Le bouton permet la constitution d'un fichier au format .csv « Liste\_des\_missions.csv ». Ce fichier peut ensuite être ouvert dans un tableur pour un traitement complémentaire.

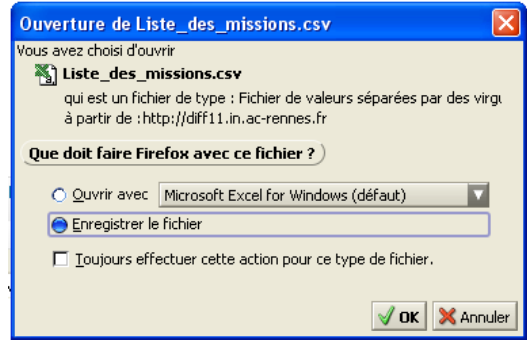

Selon le paramétrage de votre navigateur, vous pouvez :

- l'ouvrir directement avec l'application associée
- l'enregistrer sur votre disque dur pour utilisation ultérieure

|   | 외 Eichier Edition Affichage Insertion Format, Quitis Données Fenêtre 2 Acrobat |      |              |            |             |                 |    |                        |              |            |             |           |         |           |
|---|--------------------------------------------------------------------------------|------|--------------|------------|-------------|-----------------|----|------------------------|--------------|------------|-------------|-----------|---------|-----------|
| C | ן 🛥 נ                                                                          |      | a 🗸 🕹        | 🌡 🖻 🖻 ダ    | K) v Cil v  | 🍓 Σ f 🛪         |    | 🚜 100% 👻 (             | 2) 🗸 🖌 Arial | -          | 10 - G .    | I§≣≣      | = 🖬 😨   | € % 000 ; |
| D | 1                                                                              |      |              |            |             |                 |    |                        |              |            |             |           |         |           |
|   | B12                                                                            | -    | =            |            |             |                 |    |                        |              |            |             |           |         |           |
|   |                                                                                | A    | В            | С          | D           | E               | F  | G                      | Н            | 1          | J           | K         | L       | M         |
| 1 | N°                                                                             |      | Session      | Mission    | Epreuve     | Dates           | -  | Nom Prénom             | Etablissemer | Disc.poste | Tél.per-pro | Comm      | Jury(s) | Qualité   |
| 2 |                                                                                | 1368 | 2008-06 Exar | REUNION D' | 002, FRANCA | A partir du lui | MM | Q//////////            | LPO ALAIN F  | LETTRES CL | 297559668   | -         |         |           |
| 3 |                                                                                | 1368 | 2008-06 Exar | REUNION D' | 002, FRANCA | A partir du lui | MM | L // //                | LGT FELIX LE | LETTRES MO | 296465693   | -         |         |           |
| 4 |                                                                                | 1459 | 2008-06 Exar | INTERROGA  | 0101, ETU   | A partir du di  | ML | L <i>E 4/4/8/1/E</i> D | OROTHEE      |            | 950611820   | PRAT - 19 |         |           |
| 5 |                                                                                | 1368 | 2008-06 Exar | REUNION D' | 002, FRANCA | A partir du lui | M. | FILMEL JEA             | LGT DU LEO   | LETTRES CL | 298027058   | -         |         |           |
| 6 |                                                                                |      |              |            |             |                 |    |                        |              |            |             |           |         |           |
| 7 |                                                                                |      |              |            |             |                 |    |                        |              |            |             |           |         |           |
| 0 |                                                                                |      |              |            |             |                 |    |                        |              |            |             |           |         |           |

Le fichier csv présente les données par lignes. Chaque donnée est séparée de la suivante par un point-virgule.

La première ligne contient les libellés de chaque colonne de données.

#### 2.4.3. Édition des compétences

Cette activité vous permet d'éditer les épreuves-options pour lesquelles les personnels de votre établissement sont déclarés compétents.

| Liste | e des personnels de l'é  | ablissement              |                                                |                      | Page 1 / 21 (205 item(s)) |  |
|-------|--------------------------|--------------------------|------------------------------------------------|----------------------|---------------------------|--|
|       | Nom usuel 🚽              | Prénom                   | Discipline de poste                            | Dernière convocation |                           |  |
| 1     | 18811111                 | BRAHIM                   | ANGLAIS                                        |                      |                           |  |
| 2     | 10.1001                  | JEROME                   | PHYSIQUE ET ELECTRICITE APPLIQUEE              |                      |                           |  |
| 3     | 14111111                 | LAURENT                  | GENIE MECANIQUE PRODUCTIQUE                    |                      |                           |  |
| 4     | 1411.114                 | LIONEL                   | GENIE ELECTRIQUE ELECTRONIQUE ET AUTOMAT       |                      |                           |  |
| 5     | 6148119                  | JEAN-YVES                | ELECTROTECHNIQUE                               |                      |                           |  |
| 6     | 1211111                  | FRANCOISE                | DIRECTION ADJOINT AU CHEF ETABLISSEMENT        |                      |                           |  |
| 7     | MATTA                    | FREDERIQUE               | MATHEMATIQUES                                  |                      |                           |  |
| 8     | 10 101111                | JEAN-CLAUDE              | PHYSIQUE ET ELECTRICITE APPLIQUEE              |                      |                           |  |
| 9     | ER 1999 1 (R. 1814 F. 11 | ISABELLE                 | ECONOMIE ET GESTION COMPTABLE                  |                      |                           |  |
| 10    | 101181                   | MARIANNE                 | MATHEMATIQUES                                  |                      |                           |  |
|       |                          |                          |                                                |                      |                           |  |
| 31    | mprimer détails 🛛 🖨 Ir   | nprimer la liste 🛛 🗿 Ext | traction CSV 🛛 🖓 Sélectionner tout 🛛 🕞 Désélec | tionner tout         |                           |  |

Pour chaque personne vous visualisez :

- ses nom, prénom,
- sa discipline de poste
- sa date de dernière convocation

Le fonctionnement de la sélection est analogue à celui décrit en « 2.4.1 Édition par personne ».

#### Bouton « Imprimer détails »

Vous éditez un document au format pdf.

|                    | LGT VICTOR ET HELENE BASCH RENNES CEDEX                                                                                                    |
|--------------------|----------------------------------------------------------------------------------------------------|
|                    | Détails des compétences                                                                                                    |
| Intervenant        | M. JEQUESTICHRISTOPHE ( nº 140EQUESTISENON )                                                                                                    |
| Postes occupés     | LGT VICTOR ET HELENE BASCH RENNES CEDEX (0352009U) Principal - discipline ENCADRE. SUR.<br>DES ELEVES (INTERNAT)                                                                                                    |
| Intervenant        | M. NARONSON LAURENT ( n° 14460051145498018 )                                                                                                    |
| Postes occupês     | LGT VICTOR ET HELENE BASCH RENNES CEDEX (0352009U) Principal - discipline<br>MATHEMATIQUES                                                                                                    |
| Compétences Examen | 470 BCG - ECONOMIQUE ET SOCIALE - MATHEMATIQUES NON SPECIALISTE<br>470 BCG - ECONOMIQUE ET SOCIALE - MATHEMATIQUES SPECIALISTE<br>470 BCG - LITTERAIRE - MATHEMATIQUES<br>470 BCG - SCIENTIFIQUE - MATHEMATIQUES NON SPECIALISTE                                  |
| Intervenant        | ML (ERESIST ANNE ( n° 1988) SERVICE)                                                                                                    |
| Postes occupés     | LGT VICTOR ET HELENE BASCH RENNES CEDEX (0352009U) Principal - discipline<br>MATHEMATIQUES                                                                                                    |
| Compétences Examen | 470 BCG - LITTERAIRE - MATHEMATIQUES-INFORMATIQUE<br>470 BCG - LITTERAIRE - MATHEMATIQUES<br>470 BCG - SCIENTIFIQUE - MATHEMATIQUES NON SPECIALISTE<br>470 BCG - SCIENTIFIQUE - MATHEMATIQUES SPECIALISTE<br>47A EA-BCG - LITTERAIRE - MATHEMATIQUES-INFORMATIQUE |
| Intervenant        | MM EQECTS SHA ANNIE ( nº 64E02654425629)                                                                                                    |
| Postes occupés     | LGT VICTOR ET HELENE BASCH RENNES CEDEX (0352009U) Principal - discipline ECONOMIE :<br>INFORMATIQUE ET GESTION                                                                                                    |
| Compétences Examen | 320 BTS - INFO GESTION: DEVELOPPEUR APPLICAT - ETUDE DE CAS                                                                                                    |

Le document reprend pour chaque personne sélectionnée le détail du ou des poste occupé(s) et les épreuves options pour lesquelles elle est déclarée compétente.

#### • Bouton « Imprimer la liste »

Vous éditez un document au format pdf

|       |                       | LGT VICTOR ET HELENE BASCH RENNES CEDEX                                                                               |
|-------|-----------------------|----------------------------------------------------------------------------------------------------|
|       |                       | Liste des compétences                                                                                                 |
| Eprei | uve examen :          |                                                                                                    |
| Titre | Nom Prénom            | Poste occupé                                                                                                    |
| М.    | MINER CHRISTOPHE      | LGT VICTOR ET HELENE BASCH RENNES CEDEX (03500000) Principal -<br>discipline ENCADRE, SUR, DES ELEVES (INTERNAT)      |
| М.    | BEDERESS KEVIN        | LGT VICTOR ET HELENE BASCH RENNES CEDEX (03500000) Principal -<br>discipline SURVEILLANT D'EXTERNAT                   |
| м.    | RING FRANCOIS         | LGT VICTOR ET HELENE BASCH RENNES CEDEX (03500000) Principal -<br>discipline ENCADRE, SUR, DES ELEVES (INTERNAT)      |
| М.    | CERTIFICATION RAPHAEL | LGT VICTOR ET HELENE BASCH RENNES CEDEX (03500000) Principal -<br>discipline ENCADRE, SUR, DES ELEVES (INTERNAT)      |
| М.    | 國動影响的 GAUTIER         | LGT VICTOR ET HELENE BASCH RENNES CEDEX (03500000) Principal -<br>discipline ENCADRE, SUR, DES ELEVES (INTERNAT)      |
| м.    | RENGINI PASCAL        | LGT VICTOR ET HELENE BASCH RENNES CEDEX (03500000) Principal -<br>discipline ENCADRE. SUR. DES ELEVES (HORS INTERNAT) |
| М.    | BEERS MARK            | LGT VICTOR ET HELENE BASCH RENNES CEDEX (03500000) Principal -<br>discipline BUREAUTIQUE                              |
| М.    | ESERCE SINF VINCENT   | LGT VICTOR ET HELENE BASCH RENNES CEDEX (03500000) Principal -<br>discipline MATHEMATIQUES                            |
| М.    | ALL NOW YVES          | LGT VICTOR ET HELENE BASCH RENNES CEDEX (03500000) Principal -<br>discipline EDUCATION (CE ,CPE)                      |
| М.    | EUSSIN VIVIEN         | LGT VICTOR ET HELENE BASCH RENNES CEDEX (03500000) Principal -<br>discipline ENCADRE, SUR, DES ELEVES (HORS INTERNAT) |
| М.    | IN TREDERICK          | LGT VICTOR ET HELENE BASCH RENNES CEDEX (03500000) Principal -                                                        |

Le document reprend par épreuve option d'examen la liste des personnes déclarées compétentes.

Bouton « Extraction CSV »

Le bouton permet la constitution d'un fichier au format .csv « Liste\_des\_competences.csv ». Ce fichier peut ensuite être ouvert dans un tableur pour un traitement complémentaire.

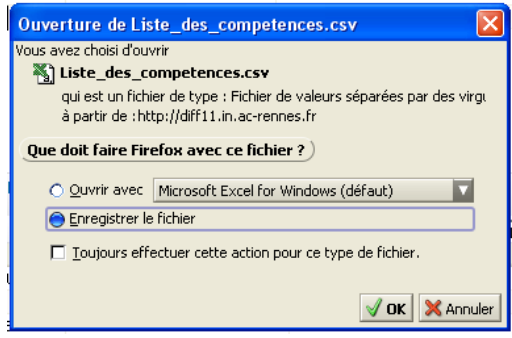

Selon le paramétrage de votre navigateur, vous pouvez :

- l'ouvrir directement avec l'application associée
- l'enregistrer sur votre disque dur pour utilisation ultérieure

|    | <u>Fi</u> chier <u>E</u> dition | Affichage Insertion Fo | orma <u>t O</u> utils <u>D</u> e | onnées Fe <u>n</u> être | <u>?</u> Acro <u>b</u> at                                                                                                    |             |           |
|----|---------------------------------|------------------------|----------------------------------|-------------------------|----------------------------------------------------------------------------------------------------|-------------|-----------|
| נ  | 🖻 🖥 🚔                           | 🖨 🖪 🚏 👗 🖻 (            | 🛍 🚿 🗠 •                          | 🖙 🖌 🍓 Σ                 | $f_{\mathbf{x}} \stackrel{\mathbf{A}}{\underset{\mathbf{Z}}{\downarrow}} \stackrel{\mathbf{Z}}{\underset{\mathbf{A}}{\downarrow}}$ | 🛍 极 100%    | • 😰 🗸 🛛 A |
| Ā  | 1                               |                        |                                  |                         |                                                                                                    |             |           |
|    | A1 💌                            | Nom Prér               | iom                              |                         |                                                                                                    |             |           |
|    | Α                               | В                      | С                                | D                       | E                                                                                                    | F           | G         |
| L  | Nom Prénom                      | Discipline poste       | Epreuve exan                     | nen                     |                                                                                                    |             |           |
| 2  | ANDRE LION                      | GENIE ELECTRIQUE       | 430 BTN - ST                     | TIELN - ETUDI           | E DES SYST.                                                                                                    | TECH.INDUS  | TRIEL     |
| 3  | E// EI// /E A                   | ELECTROTECHNIQU        | 320 BTS - 25                     | 515 - ORGAN             | IISATION DE                                                                                                    | CHANTIER    |           |
| 1  | E//EAU/EA                       | ELECTROTECHNIQU        | 320 BTS - 25                     | 515 - RAPPO             | RT DE STAG                                                                                                    | E EN ENTREF | PRISE     |
| 5  | EALANTA                         | DIRECTION ADJOINT      | LAN CHELE                        | TABLISSEME              | NT                                                                                                    |             |           |
| ô. |                                 |                        |                                  |                         |                                                                                                    |             |           |

Le fichier csv présente les données par lignes. Chaque donnée est séparée de la suivante par un point-virgule.

• La première ligne contient les libellés de chaque colonne de données.

## 2.5. Saisie d'indisponibilité

Cette activité vous permet de suivre les périodes d'indisponibilités des personnels qui exercent dans votre établissement à titre principal ou secondaire.

## Noter que : les indisponibilités des personnels sont actualisées régulièrement à partir du système d'informations des personnels enseignants (EPP). Les mises à jour à faire dans IMAG'IN restent donc exceptionnelles.

Si des personnes sont déjà affectées à une ou plusieurs missions dans les plages horaires déclarées en indisponibilité, un mél est envoyé au gestionnaire de l'examen ou des examens concernés.

À l'ouverture de l'écran, les personnels de votre établissement sont affichés, classés par ordre alphabétique.

| Consultation                                                                                              | List | e des personne | Is        |                |  |
|----------------------------------------------------------------------------------------------------|------|----------------|-----------|----------------|--|
| Par personne                                                                                              |      | Nom 🐭          | Prénom    | Date naissance |  |
| Par mission                                                                                               | 1    | 100714091      | CELINE    | 09/03/1974     |  |
| Avancement de l'affectation                                                                               | 2    | 2011/15720     | JOSETTE   | 27/12/1949     |  |
|                                                                                                    | 3    | 64980.07FL     | GERARD    | 27/09/1964     |  |
| Par personne                                                                                              | 4    | 1485           | ESTELLE   | 21/07/1971     |  |
| Par mission                                                                                               | 5    | ANTOS          | FRANCIANE | 24/03/1953     |  |
| Compétences                                                                                               | 6    | BBANGEE.       | MARION    | 03/05/1984     |  |
| Saisie a delsponibilité<br>Saisie des compétences<br>Validation saisie compétence<br>Constat service fait |      |                |           |                |  |

Pour chaque personne vous visualisez :

- ses nom, prénom,
- sa date de naissance.

Après avoir choisi une personne dans la liste, vous visualisez les périodes d'indisponibilités pour celle-ci.

| iste | des personnels                                                   | 1.5.1                                            | 1                                     |                                        |                                  |                                      |     |
|------|------------------------------------------------------------------|--------------------------------------------------|---------------------------------------|----------------------------------------|----------------------------------|--------------------------------------|-----|
|      | Nom 🚽                                                            | Prénom                                           | Date naissand                         | ie                                     |                                  |                                      |     |
| 1    | 201221                                                           | CHRISTOPHE                                       | 06/10/1985                            |                                        |                                  |                                      |     |
| 2    | 100000                                                           | LAURENT                                          | 20/06/1968                            |                                        |                                  |                                      |     |
| 3    | AL 74298                                                         | ANNE                                             | 03/04/1970                            |                                        |                                  |                                      |     |
|      | A INSTALLAR                                                      | ANNIE                                            | 13/02/1964                            |                                        |                                  |                                      |     |
|      | ALTACH T                                                         | NADEGE                                           | 06/02/1972                            |                                        |                                  |                                      |     |
|      | CONTROL MADE IN                                                  | MAGALT                                           | 08/12/1970                            |                                        |                                  |                                      |     |
| A    | ijouter                                                          | primer/Annuler su                                | ppression                             |                                        |                                  |                                      |     |
| A)   | ijouter                                                          | primer/Annuler su                                | ppression                             |                                        |                                  | Page 1 de 1 (2 item(s)) Ю ⊲          | 1 1 |
| A    | sjouter O Sup<br>e des indisponibili<br>Date de début            | primer/Annuler sy<br>tés<br>(jj/mm/aaaa)         | ppression<br>Heure de début<br>(hhmm) | Date de fin (jj/mm/aaaa)               | Heure de fin<br>(hismo)          | Раде 1 de 1 (2 item(s)) 🖾 🗟<br>моття | 1 1 |
| A A  | sjouter O Sup<br>e des indisponibili<br>Date de début<br>25/02/: | primer/Annuler sų<br>tés<br>(jj/mm/aaaa)<br>2009 | Heure de début<br>(hhmm)<br>08:00     | Date de fin (jj/mm/aaaa)<br>25/02/2009 | Heure de fin<br>(hismn)<br>18:00 | Page 1 de 1 (2 item(s)) 전<br>NOTIF   | 1   |

Pour ajouter à titre exceptionnel une indisponibilité de dernière minute, vous cliquez sur « Ajouter ».

Pour supprimer une période ajoutée à tort : cochez la dernière colonne , puis cliquez sur « Supprimer/Annuler suppression ».

Pour enregistrer vos modifications, cliquez sur « Enregistrer ».

#### 2.6. Saisie des compétences

Cette activité vous permet de visualiser et de mettre à jour les épreuves options sur lesquelles les personnels de votre établissement sont déclarés compétents.

Les personnels affichés dans la liste en partie haute de l'écran sont ceux qui exercent dans votre établissement à titre principal ou secondaire.

Pour chaque agent, vous visualisez :

- ses nom et prénom,
  - sa discipline de poste,
  - la notion de compétence définie

L'ordre de tri de la liste des personnels peut être inversé (croissant ou décroissant)

| Caulde Alde Outter Application V                                                                                                    | EL CAEN<br>validée pour Firefox 2.0 et Inten                                       | net Explorer 7.0                                                                  |                                                                                                    | Pare 1/2/12 Per                                                                                                    |  |
|----------------------------------------------------------------------------------------------------|------------------------------------------------------------------------------------|-----------------------------------------------------------------------------------|----------------------------------------------------------------------------------------------------|----------------------------------------------------------------------------------------------------|--|
| Per personne     Per mission     Avancement de l'affectation     Avancement de l'affectation     Per personne     Per personne     Sasie d'indisponibilit     Sasie d'indisponibilit     Sasie de compétences     Validation saise compétence     Constat service fait | Non used ~<br>1 athage<br>2 athage<br>3 athage<br>4 athage<br>5 athage<br>6 athage | Prénom<br>Roder<br>Richero<br>Kichero<br>Kahleen<br>Cahleen<br>Morelle<br>Laurent | Discipline de poote<br>ECONOME ET GESTION<br>AMALAS<br>TITALEN<br>COMMERCE INTERNATIONAL (EN T.S.)<br>ANSLAS<br>ECONOME ET GESTION | Compérences définies           NON           NON           NON           NON           NON           NON           NON           NON           NON           NON           NON           NON           NON           NON           NON           NON |  |

En cliquant sur le nom d'un agent de la liste, vous affichez en partie basse de l'écran les informations concernant ses compétences déclarées sur les épreuves options d'examen.

| Er Er  | rregistrer                                                     |                                 |            |                                 |            |               |                        |         |
|--------|----------------------------------------------------------------|---------------------------------|------------|---------------------------------|------------|---------------|------------------------|---------|
| Liste  | des personnels                                                 |                                 |            |                                 |            | Pag           | e 1 / 33 (197 item(s)) |         |
|        | Nom usuel 🚽                                                    | Prénom                          | Discipline | de poste                        | Compétence | es définies   |                        |         |
| 1 1    | I TATME                                                        | JEROME                          | PHYSIQUE   | ET ELECTRICITE APPLIQUEE        | OUI        |               |                        |         |
| 2      | 2017-020WE                                                     | SKEETER                         | MAITRE D   | 'INTERNAT (INTERNAT FEMME)      | NON        |               |                        |         |
| 3      | ARRANTA                                                        | LAURENT                         | GENIE ME   | CANIQUE PRODUCTIQUE             | OUI        |               |                        |         |
| 4      | AND AND AND AND AND AND AND AND AND AND                        | LIONEL                          | GENJE ELE  | CTRIQUE ELECTRONIQUE ET AUTOMAT | OUI        |               |                        |         |
| 5      | panaanis                                                       | JEAN-YVES                       | ELECTRO    | FECHNIQUE                       | NON        |               |                        |         |
| 6      | EAST-ADMEN                                                     | FRANCOISE                       | DIRECTIO   | N ADJOINT AU CHEF ETABLISSEMENT | NON        |               |                        |         |
| Uste d | les compétences Liste des ens<br>jouter $\odot$ Supprimer/Anni | seignements<br>uler suppression |            |                                 |            |               |                        |         |
| Liste  | des compétences                                                |                                 |            |                                 |            | Pa            | ige 1 de 1 (1 item(s)) |         |
| Id     |                                                                | Examen                          |            | Spécialité                      |            | Epreu         | ve-option              | Auteurs |
| 1 B/   | ACCALAUREAT TECHNOLOG                                          | BIQUE                           |            | STIMEC - GENIE MECANIQUE        |            | ETUDES SYS.TE | CHN.INDUS.OPT.A        | SYS (C) |
|        |                                                                |                                 |            |                                 |            |               |                        |         |

#### 2.6.1. Onglet « Liste des compétences »

Cet onglet liste les épreuves options pour lesquelles l'agent est déclaré compétent. Pour chaque compétence sont renseignés :

- l'examen concerné,
- la spécialité,
- l'épreuve option,
- l'auteur.

## La colonne « Auteur » affiche les différents auteurs qui sont intervenus sur la compétence.

| Auteur                | Signification                                                                                                    |
|-----------------------|----------------------------------------------------------------------------------------------------|
| SYS(C)                | La compétence a été générée automatiquement à partir d'une table de correspondance associant épreuves d'examens et                    |
|                       | enseignements.                                                                                                    |
| N°Établissement(C)    | Compétence ajoutée ou validée p ar un établissement d'exercice de l'agent                                                             |
| N°Établissement(I)    | Compétence supprimée par un éta blissement d'exercice de<br>l'agent. Lorsqu'il s'agit de votre établissement, la ligne est<br>barrée. |
| Numen(C)              | Compétence ajoutée ou validée par l'agent concerné.                                                                                   |
| Numen(I)              | Compétence supprimée par l'agent concerné.                                                                                            |
| Code gestionnaire (C) | Compétence ajoutée ou validée par le gestionnaire en charge de l'examen.                                                              |

Pour ajouter une compétence sur une épreuve option, cliquez sur « Ajouter ».

Une nouvelle fenêtre s'affiche pour saisir le détail de la compétence :

| 🔚 Enregistr           | er ⊕ Ajouter ⊖ Supprimer/4   | Annuler suppression        |                 |
|-----------------------|------------------------------|----------------------------|-----------------|
| Liste des ép          | reuves-options (compétences) | )                          | Page 1 d        |
| Id                    | Examen                       | Spécialité                 | Epreuve-opti    |
| 1 .<br>Détail d'une c | compétence                   |                            | 2               |
| Examen : *            |                              | ~                          |                 |
| Spécialité : *        | 💌                            |                            | U               |
| Epreuve-option        | n:* 🛛 🔜                      |                            |                 |
| 1                     |                              | 1                          | /alider Annuler |
| 5 BACC                | ALAUREAT GENERAL             | ES - ECONOMIQUE ET SOCIALE | SPECIALIST      |

Choisissez d'abord l'examen, puis la spécialité et enfin l'épreuve option. Les choix possibles pour chacune des listes se mettent à jour en fonction du choix de la liste précédente.

Pour valider l'ajout de compétence, cliquer sur « Valider ». La compétence ajoutée figure alors en début de liste.

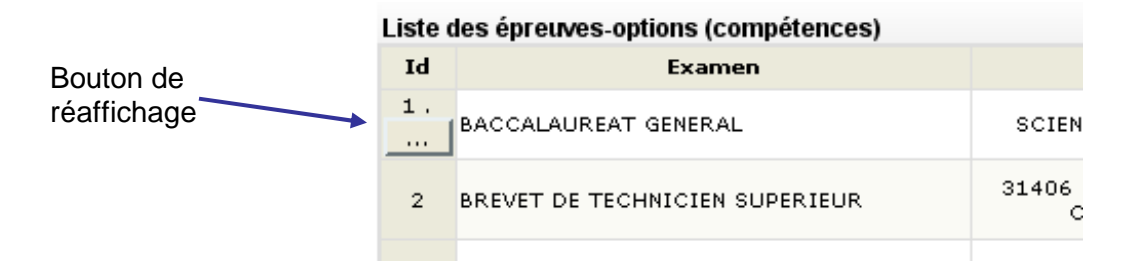

Vous pouvez réafficher votre saisie en cliquant sur le bouton sous le numéro d'ordre de la ligne.

Cliquez ensuite sur le bouton « Enregistrer » pour prendre en compte votre ajout dans IMAG'IN.

Pour supprimer une compétence sur une épreuve option, cochez la case située en dernière colonne , puis cliquez sur « Supprimer/Annuler suppression ». Pour enregistrer vos modifications, cliquer sur « Enregistrer ».

#### 2.6.2. Onglet « Liste des enseignements »

Cet onglet liste les enseignements assurés par l'enseignant.

Ces informations, lorsqu'elles existent sont importées dans IMAG'IN à partir du système d'informations STS WEB à partir des données de la campagne de rentrée.

|                            | enregstrer                                                                                                    |                                                                                                    |           |                                                                                                    |                                                                                                    |                                                                                                    |                                                                         |        |
|----------------------------|----------------------------------------------------------------------------------------------------|----------------------------------------------------------------------------------------------------|-----------|----------------------------------------------------------------------------------------------------|----------------------------------------------------------------------------------------------------|----------------------------------------------------------------------------------------------------|-------------------------------------------------------------------------|--------|
| List                       | e des personnels                                                                                                    |                                                                                                    |           |                                                                                                    |                                                                                                    | Page 1/24                                                                                                    | (144 item(s)) 🖄                                                         | 141 PD |
|                            | Nom usuel 👻                                                                                                    | Prénom                                                                                                    | Disciplin | ne de poste                                                                                          | C                                                                                                    | ompétences définies                                                                                                    |                                                                         |        |
| 1                          | RECEIPT                                                                                                    | CHRISTOPHE                                                                                                    | ENCAD     | RE. SUR. DES ELEVES (INTER                                                                           | RNAT) N                                                                                                    | ON                                                                                                    |                                                                         |        |
| 2                          | IMANDT                                                                                                    | LAURENT                                                                                                    | MATHE     | MATIQUES                                                                                             | 0                                                                                                    | UI                                                                                                    |                                                                         |        |
| з                          | Editati                                                                                                    | ANNE                                                                                                    | MATHE     | MATIQUES                                                                                             | 0                                                                                                    | UI                                                                                                    |                                                                         |        |
| 4                          | Sec. And and                                                                                                    | ANNIE                                                                                                    | ECONO     | MIE : INFORMATIQUE ET GE                                                                             | STION O                                                                                                    | UI                                                                                                    |                                                                         |        |
| 5                          | be aberte !                                                                                                    | NADEGE                                                                                                    | SCIENC    | ES PHYSIQUES                                                                                         | 0                                                                                                    | UI                                                                                                    |                                                                         |        |
| 6                          | BUTURUNO!                                                                                                    | MAGALI                                                                                                    | LETTRE    | S MODERNES                                                                                           | N                                                                                                    | ON                                                                                                    |                                                                         |        |
| Liste<br>List              | des compétences Liste des en<br>e des enseignements assi                                                                                                    | seignements<br>Il és                                                                                                    |           |                                                                                                    |                                                                                                    |                                                                                                    |                                                                         |        |
|                            | Libellé établissement 👻                                                                                                    |                                                                                                    |           |                                                                                                    |                                                                                                    | Page 1                                                                                                    | / 1 (7 item(s)) 🖄                                                       |        |
|                            |                                                                                                    | Matière enseignée                                                                                                    |           | Module de cours                                                                                      | MEF                                                                                                    | Page 1<br>Type MEF                                                                                                    | 1 (7 item(s)) 🕅                                                         |        |
| 1                          | LGT VICTOR ET HELENE BASC                                                                                                    | Matière enseignée<br>H RENNE AIDE INDIV. MATHS                                                                                                    |           | Module de cours<br>COURS GENERAL                                                                     | MEF<br>2DE DETERMINATION                                                                                                    | Page 1<br>Type MEF<br>SECTION INTE                                                                                     | 1 (7 item(s)) K                                                         |        |
| 2                          | LGT VICTOR ET HELENE BASC                                                                                                    | Matière enseignée<br>H RENNE ALDE INDIV. MATHS<br>H RENNE MATHEMATIQUES MO                                                                                 | DULE      | Module de cours<br>COURS GENERAL<br>COURS GENERAL                                                    | MEF<br>2DE DETERMINATION<br>2DE DETERMINATION                                                                                              | Page 1<br>Type MEF<br>SECTION INTE<br>SECTION INTE                                                                     | I (7 item(s))                                                           |        |
| 1<br>2<br>3                | LGT VICTOR ET HELENE BASC<br>LGT VICTOR ET HELENE BASC<br>LGT VICTOR ET HELENE BASC                                                                                        | Matière enseignée<br>H RENNE AIDE INDIV. MATHS<br>H RENNE MATHEMATIQUES MO<br>H RENNE MATHEMATIQUES                                                        | DULE      | Module de cours<br>COURS GENERAL<br>COURS GENERAL<br>COURS GENERAL                                   | MEF<br>2DE DETERMINATION<br>2DE DETERMINATION<br>2DE DETERMINATION                                                                         | Page 1 Type MEF SECTION INTE SECTION INTE SECTION INTE                                                                 | T (7 item(s)) K<br>ERNATION<br>ERNATION<br>ERNATION                     |        |
| 1<br>2<br>3<br>4           | LGT VICTOR ET HELENE BASC<br>LGT VICTOR ET HELENE BASC<br>LGT VICTOR ET HELENE BASC<br>LGT VICTOR ET HELENE BASC                                                           | Matière enseignée<br>H RENNE ALDE INDIV. MATHS<br>H RENNE MATHEMATIQUES MO<br>H RENNE MATHEMATIQUES<br>H RENNE MATHEMATIQUES                               | OULE      | Module de cours<br>COURS GENERAL<br>COURS GENERAL<br>COURS GENERAL<br>COURS GENERAL                  | MEF<br>2DE DETERMINATION<br>2DE DETERMINATION<br>2DE DETERMINATION<br>PREMIERE SCIENTIFIQU                                                 | Page 1<br>Type MEF<br>SECTION INTE<br>SECTION INTE<br>SECTION INTE<br>E SVT MEF NATIONA                                | I (7 item(s)) K<br>ERNATION<br>ERNATION<br>ERNATION                     |        |
| 1<br>2<br>3<br>4<br>5      | LGT VICTOR ET HELENE BASC<br>LGT VICTOR ET HELENE BASC<br>LGT VICTOR ET HELENE BASC<br>LGT VICTOR ET HELENE BASC<br>LGT VICTOR ET HELENE BASC                              | Matière enseignée<br>H RENNE ALDE INDIV. MATHS<br>H RENNE MATHEMATIQUES MO<br>H RENNE MATHEMATIQUES<br>H RENNE MATHEMATIQUES<br>H RENNE MATHEMATIQUES      | OULE      | Module de cours<br>COURS GENERAL<br>COURS GENERAL<br>COURS GENERAL<br>COURS GENERAL<br>COURS GENERAL | MEF<br>2DE DETERMINATION<br>2DE DETERMINATION<br>2DE DETERMINATION<br>PREMIERS SCIENTIFIQU<br>TERMINALE LITTERAIRE                         | Page 1<br>Type MEF<br>SECTION INTE<br>SECTION INTE<br>SECTION INTE<br>SECTION INTE<br>E SVT MEF NATIONA<br>MEF NATIONA | I 1 (7 item(s)) K<br>ERNATION<br>ERNATION<br>ERNATION<br>AL             |        |
| 1<br>2<br>3<br>4<br>5<br>6 | LGT VICTOR ET HELENE BASC<br>LGT VICTOR ET HELENE BASC<br>LGT VICTOR ET HELENE BASC<br>LGT VICTOR ET HELENE BASC<br>LGT VICTOR ET HELENE BASC<br>LGT VICTOR ET HELENE BASC | Matière enseignée<br>IH RENNE ALDE INDIV. MATHS<br>IH RENNE MATHEMATIQUES MC<br>IH RENNE MATHEMATIQUES<br>IH RENNE MATHEMATIQUES<br>IH RENNE MATHEMATIQUES | OULE      | Module de cours<br>COURS GENERAL<br>COURS GENERAL<br>COURS GENERAL<br>COURS GENERAL<br>COURS GENERAL | MEF<br>2DE DETERMINATION<br>2DE DETERMINATION<br>2DE DETERMINATION<br>PREMIERE SCIENTIFIQU<br>TERMINALE LITTERAIRE<br>TERMINALE LITTERAIRE | Page 1<br>Type MEF<br>SECTION INTE<br>SECTION INTE<br>SECTION INTE<br>E SVT MEF NATIONA<br>MEF NATIONA<br>SECTION EUR  | / 1 (7 item(s)) K<br>ERNATION<br>ERNATION<br>ERNATION<br>AL<br>OPEEENNI |        |

## 2.7. Validation des compétences

Cette activité vous permet d'indiquer au service de gestion que la saisie des compétences est terminée.

| Guide Aide Ouitter Application<br>Menu<br>Consultation                                                                                                    | validée pour Firefox 2.0 et Internet Explorer 7.0                                                                                                    |  |
|----------------------------------------------------------------------------------------------------|----------------------------------------------------------------------------------------------------|--|
| Par personne                                                                                                    | Validation des compétences                                                                                                    |  |
| <ul> <li>Par Intisiún</li> <li>Par esconce</li> <li>Par mission</li> <li>Compétences</li> <li>Saisie des compétences</li> <li>Validation saisie compétence</li> <li>Constat service fait</li> </ul> | Lorsque la saisie des compétences des enseignants de votre établissement est terminée,<br>vous devez valider la saisie. Pour ce faire, veuillez cocher la case et cliquer sur le bouton « Enregistrer».<br>Vous ne pourze plus alors mailler la saisie est compétences.<br>Si vous deviez ultérieurement procéder à des modifications, il vous faudrait prendre contact avec le service des examens.<br>I al terminé la saisie des compétences. |  |

#### 2.8. Constat Service Fait

La description actuelle de cette phase correspond au processus mis en œuvre pour la session 2008/2009. Celui-ci est susceptible d'évoluer au cours de la session 2009/2010, le présent guide sera donc actualisé en conséquence courant janvier 2010

Cette activité permet de réaliser le constat de service fait de toutes les missions qui se sont déroulées dans votre établissement, hors concours et Diplôme Comptable Supérieur. Lors du constat de service fait, si le type de la mission ouvre droit à rémunération, vous pouvez renseigner le nombre de copies corrigées, le nombre de candidats interrogés ou encore les horaires effectués selon le type de la mission.

A l'appel de l'activité, vous visualisez en partie haute de l'écran, sous la forme de liste paginée, la liste des missions effectuées dans votre établissement.

| LGTJULES LESVEN BRES                                                                                                    | T CEDE)<br>validée po | < 9<br>ur Firefox<br>Fri     | 2.0 et Internet Explorer 7.0                                                                                                    |                                                                  |                                        |                                                                              | - 1.                                                 |                    |
|----------------------------------------------------------------------------------------------------|-----------------------|------------------------------|----------------------------------------------------------------------------------------------------|------------------------------------------------------------------|----------------------------------------|------------------------------------------------------------------------------|------------------------------------------------------|--------------------|
| Consultation                                                                                                    | List                  | e des mi                     | ssions                                                                                                    | Snárialká                                                        | Encountraction                         | Tune mirrion                                                                 | Page 1 /                                             | 1 (4 item(s)) ⊠⊲∫ī |
| Par mission<br>A vancement de l'affectation<br>Par personne<br>Par mission<br>Compétences<br>Saisé des compétences<br>Validation saisé compétence<br>Constat service fait | 1<br>2<br>3<br>4      | 3984<br>2424<br>2434<br>2451 | 470, BCG, 2008-06, IMAG<br>470, BCG, 2008-06, IMAG<br>470, BCG, 2008-06, IMAG<br>470, BCG, 2008-06, IMAG<br>470, BCG, 2008-06, IMAG | IN C ECONOMIQUE ET SOCIALE<br>IN C ECONOMIQUE ET SOCIALE<br>IN C | 002, FRANCAIS ORAL<br>009, PHILOSOPHIE | Interropation orale<br>CORRECTION<br>Jury de délibération<br>Oral 2nd groupe | 28/04/2008<br>19/06/2008<br>01/07/2008<br>04/07/2008 |                    |

Pour chaque mission, vous visualisez :

- le numéro de la mission,
- la session d'examen concernée,
- la spécialité ou série,
- l'épreuve-option,
- le type de mission (Correction de copie, Interrogation orale, Jury de délibération, ..),
- la date de début de la mission.

A l'ouverture de l'écran, les missions sont triées par date de début de mission. Pour trier les missions suivant le critère d'une colonne, cliquez sur le libellé de la colonne. Un nouveau clic change l'ordre de tri (croissant ou décroissant).

Pour trier les missions selon plusieurs colonnes, cliquez sur le bouton trier de la barre d'outils.

Une fenêtre de tri s'affiche alors qui vous permet de choisir votre sélection de critères pour le tri.

|            | 2 🤉        |
|------------|------------|
|            |            |
| Validation |            |
|            | Validation |

- Pour ajouter un critère : le sélectionner dans la colonne de gauche puis cliquer sur la flèche pour l'afficher dans la colonne de droite.
- Pour retirer un critère : le sélectionner dans la colonne de droite puis cliquer sur la flèche spour le retirer de la sélection.
- Pour changer l'ordre d'un critère de sélection, sélectionnez le critère à déplacer dans la colonne de droite puis utiliser les flèches ou pour le monter ou le descendre dans la sélection de critères.

Lorsque vos critères de tri sont choisis, cliquez sur le bouton <u>Validation</u> pour revenir à l'affichage des missions selon votre choix de tri.

En cliquant sur une ligne mission, vous affichez dans la partie basse de l'écran les informations concernant le ou les intervenant(s) convoqué(s) sur la mission.

| iste o | les mis               | ssions                                                               |                                                                      |                                                                                                    |                                                         | Page *                                                            | 1 / 1 (4 item                                          | (S)) 🖾 🖾 1                     |                   |
|--------|-----------------------|----------------------------------------------------------------------|----------------------------------------------------------------------|----------------------------------------------------------------------------------------------------|---------------------------------------------------------|-------------------------------------------------------------------|--------------------------------------------------------|--------------------------------|-------------------|
| P      | vo 🚽                  | Session examen                                                       | Spécialité                                                           | Epreuve-option                                                                                                    | Type mission                                            | Date début                                                        |                                                        |                                |                   |
| 1      | 8984                  | 470, BCG, 2008-06, IMA                                               | IGIN C ECONOMIQUE ET SOCI                                            | LE 002, FRANCAIS ORAL                                                                                                | Interrogation orale                                     | 26/04/2008                                                        |                                                        |                                |                   |
| 2 2    | 2424                  | 470, BCG, 2008-06, IMA                                               | IGIN C ECONOMIQUE ET SOCIA                                           | LE 009, PHILOSOPHIE                                                                                                  | CORRECTION                                              | 19/06/2008                                                        |                                                        |                                |                   |
| 3 2    | 2434                  | 470, BCG, 2008-06, IMA                                               | iGIN C                                                               |                                                                                                    | Jury de délibération                                    | 01/07/2008                                                        |                                                        |                                |                   |
| 4 2    | 2451                  | 470, BCG, 2008-06, IMA                                               | 4GIN C                                                               |                                                                                                    | Oral 2nd groupe                                         | 04/07/2008                                                        |                                                        |                                |                   |
|        |                       |                                                                      |                                                                      |                                                                                                    |                                                         |                                                                   |                                                        |                                |                   |
| TTEN   | ITION, I              | l n'est plus possible d                                              | e MODIFIER un constat ser                                            | ice fait après l'avoir enregi                                                                                        | stré                                                    | Page 1 (                                                          | le 1 (3 item                                           | (s)) ⊠⊲[ī                      |                   |
| TTEN   | ITION, I              | ll n'est plus possible d<br>Nom usuel                                | e MODIFIER un constat ser<br>Prénom                                  | ice fait après l'avoir enregi<br>Etablisseme                                                                         | <mark>stré</mark><br>ent principal                      | Page 1 (<br>Téléphone<br>personnel                                | le 1 (3 item<br>Cand.<br>inscrits<br>épreuve           | (s)) K < 1<br>Nb.<br>candidats | ► D<br>Serv. fait |
| TTEN   | <b>ition, i</b><br>Gi | ll n'est plus possible d<br>Nom usuel                                | e MODIFIER un constat ser<br>Prénom<br>AURENT LGT E                  | <b>ice fait après l'avoir enregi:</b><br>Etablisseme<br>UNEST RENAN ST BRIEUC CE                                     | stré<br>ant principal<br>DEX 1 (02200977)               | Page 1 (<br>Téléphone<br>personnel<br>0250/2007/74                | le 1 (3 item<br>Cand.<br>inscrits<br>épreuve<br>1      | (s)) ⊠⊲[1<br>Nb.<br>candidats  | Serv. fait        |
| 1<br>2 | ITION, I<br>Gi        | II n'est plus possible d<br>Nom usuel<br>169741. L<br>11 7701792. 11 | e MODIFIER un constat ser<br>Prénom<br>AURENT LGT E<br>SABELLE LGT E | <b>ice fait après l'avoir enregi:</b><br><b>Etablisseme</b><br>NREST RENAN ST BRIEUC CE<br>41LE ZOLA RENNES CEDEX (6 | stré<br>ent principal<br>DEX 1 (02200077)<br>99000024.) | Page 1 of<br>Téléphone<br>personnel<br>0250/000774<br>0220/000774 | le 1 (3 item<br>Cand.<br>inscrits<br>épreuve<br>1<br>1 | (s)) ⊠⊲[ī<br>Nb.<br>candidats  | Serv. fait        |

#### 2.8.1. Le(s) intervenant(s) convoqué(s) sur la mission

La partie basse affiche les informations concernant le ou les intervenant(s) convoqué(s) sur la mission sélectionnée en partie haute de l'écran.

| ATTENTIC | )N, II n'est plus possible | e de MODIFIER un const | tat service fait après l'avoir enregistré        | Page 1 d               | e 1 (3 item                  | (s)) ⊠⊲[ı        |            |
|----------|----------------------------|------------------------|--------------------------------------------------|------------------------|------------------------------|------------------|------------|
|          | Nom usuel                  | Prénom                 | Etablissement principal                          | Téléphone<br>personnel | Cand.<br>inscrits<br>épreuve | Nb.<br>candidats | Serv. fait |
| 1        | GERREL                     | LAURENT                | LGT ERNEST RENAN ST BRIEUC CEDEX 1 (022000777)   | 0250000074             | 1                            |                  |            |
| 2        | LB 70/0.5                  | ISABELLE               | LGT EMILE ZOLA RENNES CEDEX (0200024L)           | 0220000000//#          | 1                            |                  |            |
| 3        | RESELN                     | BENEDICTE              | LGT BERTRAND D'ARGENTRE VITRE CEDEX (@000000000) | 029999909990           | 1                            |                  |            |

Pour chaque intervenant convoqué, vous visualisez :

- ses nom et prénom,
- les coordonnées de son établissement principal,
- son numéro de téléphone personnel,
- Si le type de la mission ouvre droit à rémunération des éléments variant selon la nature de la mission sont affichés :
  - o rémunération portant sur une épreuve écrite
    - Le nombre de candidats inscrits à l'épreuve option
    - Le nombre de copies *(à renseigner)*
  - o rémunération portant sur une épreuve orale
    - Le nombre de candidats inscrits à l'épreuve option
    - Le nombre de candidats interrogés (à renseigner)
  - o rémunération portant sur une épreuve pratique ou sportive
    - un lien vers la zone de saisie des dates
- l'indicateur « service fait ».

#### 2.8.2. Constat de service fait d'un intervenant

Pour constater le service fait d'un intervenant, vous cochez la case de la colonne « service fait ». Si le type de la mission ouvre droit à rémunération, vous pouvez renseigner le nombre de copies corrigées, le nombre de candidats interrogés ou encore les horaires effectués selon le type de la mission.

#### 2.8.2.1. Mission liée à une épreuve écrite

Vous complétez le nombre de copies corrigées par l'intervenant (entre 0 et 999)

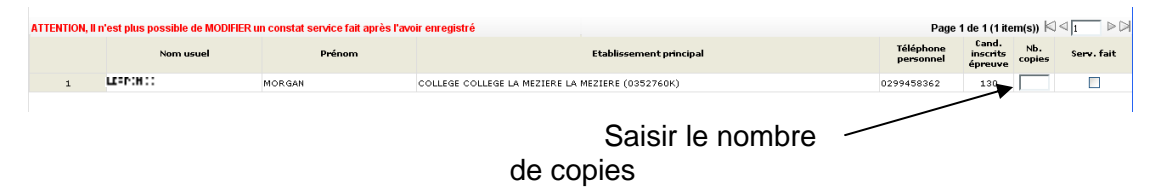

#### 2.8.2.2. Mission liée à une épreuve orale

Vous complétez le nombre de candidats interrogés.

**A noter que,** s'agissant d'une mission d'oral du second groupe au bac général ou au bac technologique, si vous constatez le service fait, vous devez renseigner le nombre de candidats. Si vous êtes dans l'impossibilité de le renseigner, vous pouvez saisir « 0 ».

#### 2.8.2.3. Mission liée à une épreuve pratique

- Vous cliquez sur le bouton \_\_\_\_\_ pour compléter les horaires effectués.

| Linto | doo mir | - ciana                       |                                         |                              |                       |               | Dage                   | 1 / 1 / 1 itom(o))        |                                 |            |
|-------|---------|-------------------------------|-----------------------------------------|------------------------------|-----------------------|---------------|------------------------|---------------------------|---------------------------------|------------|
| Liste | No 🚽    | Session examen                | Spécialté Epreuve-opti                  | on                           | Type mission          | Date début    | Page                   | (* iteni(\$))             | is str P.M                      |            |
| 1     | 1865    | 320, BTS, 2008-06, BTS POUR   | MAINTENANCE INDUSTRIEL E2-, LANGUE      | VIVANTE ANGLAIS              | INTERROGATIONS ORALES | 16/04/2008    |                        |                           |                                 |            |
| 2 :   | 2435    | 320, BTS, 2008-06, BTS POUR   | CONCEPTION DE PRODUITS ES-B, ANALY      | SE & SPECIF. DE PRODUITS     | Correction de copies  | 01/01/2009    |                        |                           |                                 |            |
| 3     | 2439    | 430, BTN, 2008-06, BAC TECH   | SCIENCES MEDICO-SOCIAL 015, EPREUN      | E FACULTATIVE BUREAUTIQUE    | EPREUVES PRATIQUES    | 05/03/2009    |                        |                           |                                 |            |
| 4     | 1925    | 320, BTS, 2008-06, BTS POUR   | MAINTENANCE INDUSTRIEL E3-B, SCIENC     | IES PHYSIQUES                | CORRECTION SUR PLACE  | 04/06/2009    |                        |                           |                                 |            |
|       |         |                               |                                         |                              |                       |               |                        |                           |                                 |            |
| IN S€ | ection  | ner tout 🦵 Désélectionner     | tout                                    |                              |                       |               |                        |                           |                                 |            |
| ATTE  | NTION,  | ll n'est plus possible de MOI | DIFIER un constat service fait après l' | avoir enregistré             |                       |               | Page 1 d               | e 2 (10 item(s))<br>Dates |                                 |            |
|       |         | Nom usuel                     | Prénom                                  |                              | Etablissement princip | al            | Téléphone<br>personnel | épreuves<br>pratiques     | Serv. fait                      |            |
|       | 1       | AN GUILIAN                    | FRANCOISE                               | LPO HOTELIER DINARD CEDE     | X (0350005R)          |               | 0299403720             |                           | 2                               |            |
|       | 2       | Martologua                    | ISABELLE                                | I.A. D ILLE ET VILAINE RENNE | S CEDEX (0359999D)    |               | 0299372824             | 1                         | Effectué par le<br>Gestionnaire |            |
|       | з       | MARIN SA SA MAR               | ANDRE                                   | CLG LE VERGER AURAY CEDE     | K (0560002Y)          |               | 0297241203             |                           |                                 |            |
|       | 4       | はないにだける                       | MONIQUE                                 | CLG BROCELIANDE GUER CEE     | EX (0560061M)         |               | 0297757239             |                           |                                 |            |
|       | 5       | EARDININ                      | VALERIE                                 | CLG GERARD DE NERVAL VITE    | RE CEDEX (0351909K)   |               | 0299445068             |                           | <u> </u>                        |            |
|       |         | ⊕ Ajouter ⊝                   | ) Supprimer/Annuler                     |                              |                       |               |                        | ,                         | $\backslash$                    | Cocher la  |
|       |         | Liste des date                | s de l'état de frais                    |                              | Dage 1 de 1 (1 if     | em(s)) 🖾 🗐 1  |                        | . //                      | /                               | COULIEI IA |
|       |         | Data *                        | Début matin                             | Cin exatin                   | Déhut muit mil        | Ein nnuùs-mid |                        | 1//                       |                                 | case       |
|       |         | Date *                        | Debut matin                             | Fin matin                    | Debut apres-midi      | Fin apres-mid | ' [ /                  | -/                        |                                 | 0400       |
|       |         | 1                             |                                         | 2)                           |                       |               |                        |                           |                                 |            |
|       |         |                               |                                         |                              |                       |               |                        |                           |                                 |            |
|       |         |                               |                                         |                              |                       |               |                        |                           |                                 |            |
|       |         |                               |                                         |                              |                       |               |                        |                           |                                 |            |
|       |         |                               |                                         |                              |                       |               |                        |                           |                                 |            |
|       |         |                               |                                         |                              |                       |               |                        |                           |                                 |            |
|       |         |                               |                                         |                              |                       |               |                        |                           |                                 |            |
|       |         |                               |                                         |                              |                       |               |                        |                           |                                 |            |
|       |         |                               |                                         |                              |                       |               |                        |                           |                                 |            |
|       |         |                               |                                         |                              |                       |               |                        |                           |                                 |            |
|       |         |                               |                                         | 3                            |                       |               |                        |                           |                                 |            |
|       |         |                               |                                         |                              |                       |               |                        |                           |                                 |            |
|       |         |                               |                                         | Valider Annu                 | ler                   |               | r<br>,                 |                           |                                 |            |
|       |         |                               |                                         |                              |                       |               |                        |                           |                                 |            |

Vous pouvez ajouter autant de lignes date/horaire que nécessaire

- Ajouter une ligne date / horaire en cliquant sur le bouton « Ajouter ». Une nouvelle ligne de saisie s'affiche au dessus de la ou des lignes existantes.

|              |                 |           |                                                    |                                           | 2         |                                       |                                  |   |
|--------------|-----------------|-----------|----------------------------------------------------|-------------------------------------------|-----------|---------------------------------------|----------------------------------|---|
| jouter Θ Suj | oprimer/Annuler |           |                                                    |                                           |           |                                       |                                  |   |
| des dates de | l'état de frais |           | Page 1 de 1                                        | (1 item(s)) 🖾 🗆 🛛                         |           |                                       |                                  |   |
| Date *       | Début matin     | Fin matin | Début après-m                                      | idi Fin après-mi                          | di        |                                       |                                  |   |
| /07/2008     | 08:00           | 12:00     |                                                    |                                           |           |                                       |                                  |   |
|              |                 |           |                                                    |                                           |           |                                       |                                  |   |
|              |                 |           |                                                    |                                           |           |                                       |                                  |   |
|              |                 |           |                                                    |                                           |           |                                       |                                  |   |
|              |                 |           |                                                    |                                           |           |                                       |                                  |   |
|              | (               |           |                                                    |                                           |           |                                       |                                  |   |
|              | (               |           |                                                    |                                           |           |                                       |                                  | [ |
|              | (               | •         | Ajouter 🖂 Suppri                                   | mer/Annuler                               |           |                                       |                                  | ( |
|              | (               |           | Ajouter 🕞 Suppri                                   | mer/Annuler                               |           |                                       |                                  | ( |
|              | (               | List      | Ajouter 🔿 Suppri<br>te des dates de l'ét           | mer/Annuler<br>at de frais                |           | Page 1 de 1 (2 if                     | tem(s)) ⊠ ⊲ [1                   | [ |
|              |                 |           | Ajouter 🗢 Suppri<br>te des dates de l'ét<br>Date * | mer/Annuler<br>at de frais<br>Début matin | Fin matin | Page 1 de 1 (2 if<br>Début après-midi | tem(s)) ⊠⊲]1<br>Fin après-midi   | ( |
|              |                 |           | Ajouter 🗢 Suppri<br>te des dates de l'ét<br>Date * | mer/Annuler<br>at de frais<br>Début matin | Fin matin | Page 1 de 1 (2 if<br>Début après-midi | tem(s)) ⊠ ⊲ [1<br>Fin après-midi |   |

Annuler ou supprimer une date / heures en cliquant sur le bouton « **Supprimer/Annuler** » après avoir coché la case en fin de ligne correspondante.

| ste des dates de l'état de frais Page 1 de 1 (2 item(s))       Date *     Début matin     Fin matin     Début après midi     Fin après midi       02/07/2008     08:00     12:00     12:00     12:00                                                                                                    | 1   | Ajouter 😑 Supj    | orimer/Annuler |           |                   |                |  |
|----------------------------------------------------------------------------------------------------|-----|-------------------|----------------|-----------|-------------------|----------------|--|
| Date *         Début matin         Fin matin         Début après-midi         Fin après-midi           02/07/2008         08:00         13:00         100         100         100         100         100         100         100         100         100         100         100         100         100         100         100         100         100         100         100         100         100         100         100         100         100         100         100         100         100         100         100         100         100         100         100         100         100         100         100         100         100         100         100         100         100         100         100         100         100         100         100         100         100         100         100         100         100         100         100         100         100         100         100         100         100         100         100         100         100         100         100         100         100         100         100         100         100         100         100         100         100         100         100         100         100 <td< th=""><th>ste</th><th>e des dates de l'</th><th>état de frais</th><th></th><th>Page 1 de 1 (2 it</th><th>em(s)) 🖾 🗆 1</th><th></th></td<> | ste | e des dates de l' | état de frais  |           | Page 1 de 1 (2 it | em(s)) 🖾 🗆 1   |  |
| 02/07/2008         08:00         13:00         0           01/07/2008         08:00         12:00         0         0         0         0         0         0         0         0         0         0         0         0         0         0         0         0         0         0         0         0         0         0         0         0         0         0         0         0         0         0         0         0         0         0         0         0         0         0         0         0         0         0         0         0         0         0         0         0         0         0         0         0         0         0         0         0         0         0         0         0         0         0         0         0         0         0         0         0         0         0         0         0         0         0         0         0         0         0         0         0         0         0         0         0         0         0         0         0         0         0         0         0         0         0         0         0         0                                                                                                             |     | Date *            | Début matin    | Fin matin | Début après-midi  | Fin après-midi |  |
| 01/07/2008 08:00 12:00                                                                                                    |     | 02/07/2008        | 08100          | 13+00     |                   |                |  |
|                                                                                                    | 6   | 1/07/0000         |                |           |                   |                |  |
|                                                                                                    |     | 11/07/2008        | 08:00          | 12:00     |                   |                |  |
|                                                                                                    |     | 11/07/2008        | 08:00          | 12:00     |                   |                |  |
|                                                                                                    |     | 1107/2008         | 108:00         | 12:00     |                   |                |  |
|                                                                                                    | 10  | 1,072008          | 108:00         | 12:00     |                   |                |  |
|                                                                                                    | 10  | 1,072008          | 08:00          | 12:00     |                   |                |  |

Une ligne date / horaire supprimée reste affichée tant que la modification n'a pas été prise en compte, elle est rayée.

En cliquant une nouvelle fois sur le même bouton, vous pouvez réactiver la ligne rayée.

La modification ne sera effective que lorsque vous aurez cliqué sur le bouton « **Modifier** ». Vous revenez alors sur la liste des états de frais.

Les saisies effectuées ne seront prises en compte qu'après avoir été enregistrées en cliquant sur le bouton Foregistrer situé en partie haute de l'écran.

Elles ne sont plus modifiables une fois l'enregistrement effectué.